Oracle® Integrated Lights Out Manager (ILOM) 3.0 Supplement for the Sun Blade X6275 M2 Server Module

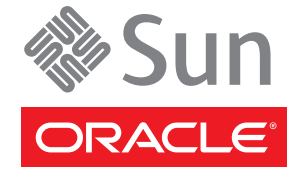

Part No: 821–1081 January 2011, Rev A Copyright © 2010, 2011, Oracle and/or its affiliates. All rights reserved.

#### License Restrictions Warranty/Consequential Damages Disclaimer

This software and related documentation are provided under a license agreement containing restrictions on use and disclosure and are protected by intellectual property laws. Except as expressly permitted in your license agreement or allowed by law, you may not use, copy, reproduce, translate, broadcast, modify, license, transmit, distribute, exhibit, perform, publish or display any part, in any form, or by any means. Reverse engineering, disassembly, or decompilation of this software, unless required by law for interoperability, is prohibited.

#### Warranty Disclaimer

The information contained herein is subject to change without notice and is not warranted to be error-free. If you find any errors, please report them to us in writing.

#### **Restricted Rights Notice**

If this is software or related documentation that is delivered to the U.S. Government or anyone licensing it on behalf of the U.S. Government, the following notice is applicable:

#### U.S. GOVERNMENT RIGHTS

Programs, software, databases, and related documentation and technical data delivered to U.S. Government customers are "commercial computer software" or "commercial technical data" pursuant to the applicable Federal Acquisition Regulation and agency-specific supplemental regulations. As such, the use, duplication, disclosure, modification, and adaptation shall be subject to the restrictions and license terms set forth in the applicable Government contract, and, to the extent applicable by the terms of the Government contract, the additional rights set forth in FAR 52.227-19, Commercial Computer Software License (December 2007). Oracle America, Inc., 500 Oracle Parkway, Redwood City, CA 94065.

#### Hazardous Applications Notice

This software or hardware is developed for general use in a variety of information management applications. It is not developed or intended for use in any inherently dangerous applications, including applications that may create a risk of personal injury. If you use this software or hardware in dangerous applications, then you shall be responsible to take all appropriate fail-safe, backup, redundancy, and other measures to ensure its safe use. Oracle Corporation and its affiliates disclaim any liability for any damages caused by use of this software or hardware in dangerous applications.

#### **Trademark Notice**

Oracle and Java are registered trademarks of Oracle and/or its affiliates. Other names may be trademarks of their respective owners.

Intel and Intel Xeon are trademarks or registered trademarks of Intel Corporation. All SPARC trademarks are used under license and are trademarks or registered trademarks of SPARC International, Inc. AMD, Opteron, the AMD logo, and the AMD Opteron logo are trademarks or registered trademarks of Advanced Micro Devices. UNIX is a registered trademark of The Open Group in the United States and other countries.

#### Third Party Content, Products, and Services Disclaimer

This software or hardware and documentation may provide access to or information on content, products, and services from third parties. Oracle Corporation and its affiliates are not responsible for and expressly disclaim all warranties of any kind with respect to third-party content, products, and services. Oracle Corporation and its affiliates will not be responsible for any loss, costs, or damages incurred due to your access to or use of third-party content, products, or services.

Ce logiciel et la documentation qui l'accompagne sont protégés par les lois sur la propriété intellectuelle. Ils sont concédés sous licence et soumis à des restrictions d'utilisation et de divulgation. Sauf disposition de votre contrat de licence ou de la loi, vous ne pouvez pas copier, reproduire, traduire, diffuser, modifier, breveter, transmettre, distribuer, exposer, exécuter, publier ou afficher le logiciel, même partiellement, sous quelque forme et par quelque procédé que ce soit. Par ailleurs, il est interdit de procéder à toute ingénierie inverse du logiciel, de le désassembler ou de la décompiler, excepté à des fins d'interopérabilité avec des logiciels tiers ou tel que prescrit par la loi.

Les informations fournies dans ce document sont susceptibles de modification sans préavis. Par ailleurs, Oracle Corporation ne garantit pas qu'elles soient exemptes d'erreurs et vous invite, le cas échéant, à lui en faire part par écrit.

Si ce logiciel, ou la documentation qui l'accompagne, est concédé sous licence au Gouvernement des Etats-Unis, ou à toute entité qui délivre la licence de ce logiciel ou l'utilise pour le compte du Gouvernement des Etats-Unis, la notice suivante s'applique :

U.S. GOVERNMENT RIGHTS. Programs, software, databases, and related documentation and technical data delivered to U.S. Government customers are "commercial computer software" or "commercial technical data" pursuant to the applicable Federal Acquisition Regulation and agency-specific supplemental regulations. As such, the use, duplication, disclosure, modification, and adaptation shall be subject to the restrictions and license terms set forth in the applicable Government contract, and, to the extent applicable by the terms of the Government contract, the additional rights set forth in FAR 52.227-19, Commercial Computer Software License (December 2007). Oracle America, Inc., 500 Oracle Parkway, Redwood City, CA 94065.

Ce logiciel ou matériel a été développé pour un usage général dans le cadre d'applications de gestion des informations. Ce logiciel ou matériel n'est pas conçu ni n'est destiné à être utilisé dans des applications à risque, notamment dans des applications pouvant causer des dommages corporels. Si vous utilisez ce logiciel ou matériel dans le cadre d'applications dangereuses, il est de votre responsabilité de prendre toutes les mesures de secours, de sauvegarde, de redondance et autres mesures nécessaires à son utilisation dans des conditions optimales de sécurité. Oracle Corporation et ses affiliés déclinent toute responsabilité quant aux dommages causés par l'utilisation de ce logiciel ou matériel pour ce type d'applications.

Oracle et Java sont des marques déposées d'Oracle Corporation et/ou de ses affiliés. Tout autre nom mentionné peut correspondre à des marques appartenant à d'autres propriétaires qu'Oracle.

AMD, Opteron, le logo AMD et le logo AMD Opteron sont des marques ou des marques déposées d'Advanced Micro Devices. Intel et Intel Xeon sont des marques ou des marques déposées d'Intel Corporation. Toutes les marques SPARC sont utilisées sous licence et sont des marques ou des marques déposées de SPARC International, Inc. UNIX est une marque déposée concédé sous license par X/Open Company, Ltd.

# Contents

| Using This Documentation                                                | 5  |
|-------------------------------------------------------------------------|----|
| Product Information Web Site                                            | 5  |
| Related Books                                                           | 5  |
| About This Documentation (PDF and HTML)                                 | 7  |
| Documentation Comments                                                  | 8  |
| Contributors                                                            | 8  |
| Change History                                                          | 8  |
| Overview of the ILOM Supplement                                         | 9  |
| Introduction to Oracle ILOM                                             | 11 |
| Standard ILOM Features                                                  | 11 |
| Dual–Node Identification In CMM ILOM                                    |    |
| Proving Physical Presence                                               | 14 |
| Power Management                                                        | 15 |
| Clearing Server and CMM Faults                                          | 15 |
| ILOM Preboot Menu                                                       | 17 |
| Managing Power Usage and Monitoring Power Consumption                   | 19 |
| Power Management Terminology                                            | 19 |
| How to View Power Management Properties Using the Web Interface         |    |
| How to View Power Management Properties Using the CLI                   |    |
| Configuring the Server Power Restore Policy                             |    |
| How to Set the Server Power Restore Policy Using the ILOM Web Interface |    |
| How to Set the Server Power Restore Policy Using the ILOM CLI           |    |
| Switching the Default Serial Port Output Between SP and Host Console    | 29 |
| How to Switch Default Serial Port Output Using the ILOM Web Interface   | 29 |
| How to Switch Default Serial Port Output Using the ILOM CLI             |    |
| Updating Firmware                                                       | 33 |
| Firmware Version Conventions                                            |    |
| Determining Current Firmware Versions                                   | 35 |

| How to Download Firmware Updates                                          | 41 |
|---------------------------------------------------------------------------|----|
| Using ILOM to Update System BIOS and ILOM Firmware                        | 41 |
| Alternate Methods for Updating the System BIOS and ILOM Firmware          | 48 |
| Resetting the Service Processor After an Update                           | 48 |
| Clearing CMOS Settings After an Update (Optional)                         | 49 |
| Using the ILOM Preboot Menu                                               | 51 |
| Accessing the Preboot Menu                                                | 51 |
| Preboot Menu Command Summary                                              | 53 |
| Using the edit Command and Configuring the Preboot Menu For Remote Access | 55 |
| Resetting the Root Password to the Factory Default                        | 58 |
| Restoring ILOM Access to the Serial Console                               | 59 |
| Recovering the SP Firmware Image                                          | 60 |
| Indicators, Sensors, and Traps                                            | 63 |
| Indicators                                                                | 63 |
| Temperature and Power Sensors                                             | 64 |
| Chassis Fan Failure Sensors                                               | 64 |
| Chassis Fan Speed Sensors                                                 | 65 |
| Entity Presence Sensors                                                   | 65 |
| NEM and Blade Presence Sensors                                            | 66 |
| Voltage Sensors                                                           | 68 |
| SNMP Traps                                                                | 69 |
| PET Event Messages                                                        |    |
|                                                                           |    |

| Index | <br>77 | 7 |
|-------|--------|---|
| Index | <br>77 | 7 |

4

# Using This Documentation

This section describes related documentation, submitting feedback, and a document change history.

- "Product Information Web Site" on page 5
- "Related Books" on page 5
- "About This Documentation (PDF and HTML)" on page 7
- "Documentation Comments" on page 8
- "Contributors" on page 8
- "Change History" on page 8

### **Product Information Web Site**

For information about the Sun Blade X6275 M2 server module, go to the http://www.oracle.com/goto/blades page and click on your server model listed near the bottom.

At that site, you can find links to the following information and downloads:

- Product information and specifications
- Software and firmware downloads

### **Related Books**

The following is a list of documents related to Oracle's Sun Blade X6275 M2 server module. These and additional support documents are available on the web at:

http://download.oracle.com/docs/cd/E19962-01/

| Document Group                                          | Document                                                                                                    | Description                                                                                      |
|---------------------------------------------------------|----------------------------------------------------------------------------------------------------|--------------------------------------------------------------------------------------------------|
| Sun Blade X6275 M2 Server<br>Module Documentation       | Sun Blade X6275 M2 Server<br>Module Product Documentation                                                      | Integrated HTML version of all<br>starred (*) documents, including<br>Search and Index.          |
|                                                         | Sun Blade X6275 M2 Server Module<br>Getting Started Guide                                                      | Pictorial setup quick reference.                                                                 |
|                                                         | Sun Blade X6275 M2 Server Module<br>Installation Guide *                                                       | How to install, rack, and configure the server up to initial power-on.                           |
|                                                         | Sun Blade X6275 M2 Server Module<br>Product Notes *                                                            | Important late-breaking information about your server.                                           |
|                                                         | Sun Blade X6275 M2 Server Module<br>Installation Guide for Oracle Solaris<br>Operating Systems *               | How to install the Oracle Solaris OS on your server.                                             |
|                                                         | Sun Blade X6275 M2 Server Module<br>Installation Guide for Linux<br>Operating Systems *                        | How to install a supported Linux<br>OS on your server.                                           |
|                                                         | Sun Blade X6275 M2 Server Module<br>Installation Guide for Windows<br>Operating Systems *                      | How to install a supported version<br>of Microsoft Windows OS on your<br>server.                 |
|                                                         | Sun Blade X6275 M2 Server Module<br>Installation Guide for Oracle VM<br>Operating Systems *                    | How to install a supported version<br>of Oracle VM OS on your server.                            |
|                                                         | Oracle x86 Servers Diagnostics<br>Guide *                                                                      | How to diagnose problems with your server.                                                       |
|                                                         | Sun Blade X6275 M2 Server Module<br>Service Manual *                                                           | How to service and maintain your server.                                                         |
|                                                         | Sun Blade X6275 M2 Server Module<br>Safety and Compliance Guide                                                | Safety and compliance information about your server.                                             |
|                                                         | Oracle Integrated Lights Out<br>Manager (ILOM) 3.0 Supplement<br>for the Sun Blade X6275 M2 Server<br>Module * | Version-specific supplemental<br>information for your server's<br>Integrated Lights Out Manager. |
| Sun Disk Management<br>Documentation                    | Sun x64 Server Disk Management<br>Overview                                                                     | Information about managing your server's storage.                                                |
| x64 Servers Applications and<br>Utilities Documentation | Sun x64 Server Utilities Reference<br>Manual                                                                   | How to use the available utilities included with your server.                                    |

| Document Group                                                      | Document                                                                                   | Description                                |
|---------------------------------------------------------------------|--------------------------------------------------------------------------------------------|--------------------------------------------|
| Oracle Integrated Lights Out<br>Manager (ILOM) 3.0<br>Documentation | Oracle Integrated Lights Out<br>Manager (ILOM) 3.0 Feature<br>Updates and Release Notes    | Information about new ILOM features.       |
|                                                                     | Oracle Integrated Lights Out<br>Manager (ILOM) 3.0 Getting<br>Started Guide                | Overview of ILOM 3.0.                      |
|                                                                     | Oracle Integrated Lights Out<br>Manager (ILOM) 3.0 Concepts<br>Guide                       | Conceptual information about ILOM 3.0.     |
|                                                                     | Oracle Integrated Lights Out<br>Manager (ILOM) 3.0 Web Interface<br>Procedures Guide       | How to use ILOM through the web interface. |
|                                                                     | Oracle Integrated Lights Out<br>Manager (ILOM) 3.0 CLI<br>Procedures Guide                 | How to use ILOM through commands.          |
|                                                                     | Oracle Integrated Lights Out<br>Manager (ILOM) 3.0 Management<br>Protocols Reference Guide | Information about management protocols.    |

Translated versions of some of these documents are available at the web site described previously in Simplified Chinese, Korean, Japanese, French and Spanish. English documentation is revised more frequently and might be more up-to-date than the translated documentation.

### **About This Documentation (PDF and HTML)**

This documentation set is available in both PDF and HTML. The information is presented in topic-based format (similar to online help) and therefore does not include chapters, appendixes, or section numbering.

A PDF that includes all information on a particular topic subject (such as hardware installation or product notes) can be generated by clicking on the PDF button in the upper left corner of the page.

Note - The "Documentation Information" and "Index" topics do not have associated PDF.

### **Documentation Comments**

Oracle is interested in improving the product documentation and welcomes your comments and suggestions. You can submit comments by clicking the Feedback {+} link on the lower right of any page of the documentation site at: http://www.oracle.com/technetwork/indexes/documentation/index.html.

### Contributors

Primary Authors: Ralph Woodley, Michael Bechler, Ray Angelo, Mark McGothigan.

Contributors: Kenny Tung, Adam Ru, Isaac Yang, Stone Zhang, Susie Fang, Lyle Yang, Joan Xiong, Redarmy Fan, Barry Xiao, Evan Xuan, Neil Gu, Leigh Chen, Eric Kong, Kenus Lee.

### **Change History**

The following lists the release history of this documentation set:

- November 2010. Initial publication.
- November 2010. Information added to the Sun Blade X6275 M2 Server Module Product Notes for platform software release 1.1. Added new firmware version, PC-Check 6.27s support, CRs 6994690, 6992284, 6994464.
- January 2011. Information added to the Sun Blade X6275 M2 Installation Guide for configuring pre-installed Oracle Solaris or Oracle VM. Information added to the *Sun Blade X6275 M2 Server Module Product Notes* for platform software release 1.2. Added new firmware version, CRs 6971164, 7009654, 7009666, 7010601. Information added to the *Oracle Integrated Lights Out Manager (ILOM) 3.0 Supplement for the Sun Blade X6275 M2 Server Module* for proving physical presence, reading available\_power in ILOM.

# **Overview of the ILOM Supplement**

The Integrated Lights Out Manager (ILOM) is system management firmware that allows you to manage your server even when the host system is powered down. This is possible because ILOM runs on a separate Service Processor (SP), one for each server module node, that is powered by chassis standby power.

This supplement concentrates on ILOM tasks and information specific to your server. For information about ILOM usage in general, refer to the ILOM core documentation set at: http://download.oracle.com/docs/cd/19860-01/

**Note** – Before performing the procedures contained in this document, set up your hardware as shown in the *Sun Blade X6275 M2 Server Module Installation Guide*.

The following topics are covered:

| Description                                                                                                    | Link                                                                                 |
|----------------------------------------------------------------------------------------------------|--------------------------------------------------------------------------------------|
| Learn about standard and server-specific features of<br>the standard Integrated Lights Out Manager (ILOM).                  | "Introduction to Oracle ILOM" on page 11                                             |
| Learn about power management features for your server.                                                                      | "Managing Power Usage and Monitoring Power<br>Consumption" on page 19                |
| Learn how to set the server power restoration policy in the event of an AC power failure.                                   | "Configuring the Server Power Restore Policy" on page 25                             |
| Learn how to connect to the system console.                                                                                 | "Switching the Default Serial Port Output Between SP<br>and Host Console" on page 29 |
| Learn how to update your server's system BIOS and ILOM firmware.                                                            | "Updating Firmware" on page 33                                                       |
| Learn about how the ILOM Preboot menu can be used<br>to fix problems with ILOM that cannot be fixed while<br>it is running. | "Using the ILOM Preboot Menu" on page 51                                             |
| Learn about ILOM indicators, sensors, SNMP, and<br>PET traps for your server.                                               | "Indicators, Sensors, and Traps" on page 63                                          |

# Introduction to Oracle ILOM

The Sun Blade X6275 M2 server module has some unique features to support its dual node capability. The following sections describe the customized ILOM features available for your server module:

- "Standard ILOM Features" on page 11
- "Dual–Node Identification In CMM ILOM" on page 12
- "Proving Physical Presence" on page 14
- "Power Management" on page 15
- "Clearing Server and CMM Faults" on page 15
- "ILOM Preboot Menu" on page 17

This supplement concentrates on ILOM tasks and information specific to your server. For information about ILOM usage in general, refer to the ILOM core documentation set at: http://download.oracle.com/docs/cd/19860-01/

### **Standard ILOM Features**

ILOM enables you to actively manage and monitor the server independent of its operating system state, providing you with a reliable, accessible, lights-out management. With ILOM, you can:

- Learn about hardware errors and faults as they occur
- Remotely control the power state of your server
- View the graphical and non-graphical consoles for the host
- Monitor power server module consumption metrics
- View the current status of sensors and indicators on the system
- Determine the hardware configuration of your system
- Receive generated alerts about system events in advance using IPMI PETs, SNMP Traps, or Email Alerts
- Access diagnostics supported through ILOM for your system

**Note** – Storage monitoring is not supported in ILOM for the Sun Blade X6275 M2 server module.

Each node of the server has its own ILOM service processor (SP) that runs its own embedded operating system and shares a dedicated Ethernet management port to provide out-of-band management capability. In addition, you can access ILOM from either the server's host operating system or a remote client. Supported operating systems include Oracle Solaris, Linux, and Windows. Real and virtual optical and floppy drives can be redirected on the network allowing you to perform most maintenance operations, including installing an operating system. Using ILOM, you can remotely manage your server as if you were using a locally attached keyboard, monitor, and mouse.

Each node ILOM SP automatically initializes as soon as your server module is plugged into a power-on chassis. It provides a full-featured, browser-based web interface and has an equivalent command-line interface (CLI). There is also an industry-standard SNMP interface and IPMI interface.

The node ILOM can also be accessed through the Chassis Management Module (CMM) ILOM.

**Note** – As of the release of this document, the Sun Blade X6275 M2 server module is only supported in a Sun Blade 6000 modular system. For more on supported hardware and software requirements for the server module, refer to the *Sun Blade X6275 M2 Server Module Product Notes*.

#### See Also

- "Dual–Node Identification In CMM ILOM" on page 12
- "Power Management" on page 15
- "Clearing Server and CMM Faults" on page 15
- "ILOM Preboot Menu" on page 17

### **Dual–Node Identification In CMM ILOM**

A single Sun Blade X6275 M2 server module contains two complete systems, each referred to as a node. Each node is individually represented beneath the blade, the blade itself is addressed by the chassis slot number.

When using the **Command Line Interface (CLI)** to access CMM ILOM, nodes are identified by both the blade slot number and the node ID.

For example, the nodes of a Sun Blade X6275 M2 server module in slot number 6 are displayed as follows:

- /CH/BL6/NODE0 for node 0
- /CH/BL6/NODE1 for node 1

**Note** – The slot addressing for each node described above is used by the CMM ILOM only. The server module ILOM displays the actual blade slot number in all instances, for both nodes.

When navigating the CMM device tree, once you get to the server node's ILOM, you can start the node's CLI to gain access to node-specific management features not available from the CMM. The following is an example of starting a node's ILOM CLI from CMM ILOM:

#### -> start /CH/BL6/NODE0/SP/cli

When finished with the node ILOM session, you can go back to CMM ILOM by entering the **exit** command at the prompt.

When using the **Web interface**, you can access a node by entering the node's Service Processor (SP) network address in the browser address bar. Alternately, you can also access CMM ILOM by entering its SP address into the browser address bar.

The following graphic shows access through the CMM ILOM with Sun Blade X6275 M2 server module nodes listed.

| ABOUT A 2 Wa<br>Iser: root Role<br>Dracle® Integ                | <u>rnings</u><br>: aucro CMM Host<br><b>grated Lights O</b>                                                                                   | name: mpk12-2381-73-158<br><b>ut Manager</b>                                                                                                    |                                                                                                    | REFRESH LOG OU                                                                                                    |
|-----------------------------------------------------------------|----------------------------------------------------------------------------------------------------|----------------------------------------------------------------------------------------------------|----------------------------------------------------------------------------------------------------|----------------------------------------------------------------------------------------------------|
| Chassis<br>CMM<br>Blade 0<br>Blade 1<br>Blade 2                 | Chassis Viev<br>To manage a Bla                                                                                                    | v<br>de or Chassis Monitoring Module, click on it in the left navigati                                                                                                    | ion pane or in the ima                                                                                                    | ge below.                                                                                                    |
| Blade 3<br>Node 0<br>Node 1<br>Blade 4                          |                                                                                                    |                                                                                                    | 5252                                                                                                    |                                                                                                    |
| Blade 7     NEM 0     NEM 1                                     | Chassis Inve                                                                                                    | entory                                                                                                    |                                                                                                    |                                                                                                    |
| Blade 7     NEM 0     NEM 1                                     | Chassis Inve<br>Component                                                                                                    | entory                                                                                                    | Part Number                                                                                                    | Serial Number                                                                                                    |
| <ul> <li>→ Blade 7</li> <li>○ NEM 0</li> <li>○ NEM 1</li> </ul> | Chassis Inve<br>Component<br>/CH                                                                                                    | entory Name SUN BLADE 6000 MODULAR SYSTEM                                                                                                    | Part Number<br>000-000-00                                                                                                    | Serial Number                                                                                                    |
| Blade 7     NEM 0     NEM 1                                     | Chassis Inve<br>Component<br>/CH                                                                                                    | Intory Name SUN BLADE 6000 MODULAR SYSTEM CCMM                                                                                                    | Part Number<br>000-0000-00<br>000-0000-00                                                                                                    | Serial Number<br>000000-000000000<br>0000000000                                                                                                    |
| Blade 7     NEM 0     NEM 1                                     | Chassis Inve<br>Component<br>/CH<br>/CH/CMM<br>/CH/BLO                                                                                        |                                                                                                    | Part Number<br>000-0000-00<br>540-7833-05                                                                                                    | Serial Number<br>000000-000000000<br>000000000<br>0328M5L0952DN000W                                                                                                    |
| Blade 7     NEM 0     NEM 1                                     | Chassis Inve<br>Component<br>/CH<br>/CH//CMM<br>/CH//BL0<br>/CH//BL1                                                                          | Entory  Name  SUN BLADE 6000 MODULAR SYSTEM CMM SUN BLADE X6270 M2 SERVER MODULE SUN BLADE X6270 M2 SERVER MODULE SUN BLADE X6270 M2 SERVER MODULE                                                                                                    | Part Number<br>000-0000-00<br>000-000-00<br>540-7835-05<br>540-7835-05                                                                                                    | Serial Number 0000000000 00000000 0328MSL-0308W001F                                                                                                    |
| Blade 7     NEM 0     NEM 1                                     | Chassis Inve<br>Component<br>/CH<br>/CH/OLM<br>/CH/BL1<br>/CH/BL2                                                                             | Intervention of the second second sec | Part Number<br>000-0000-00<br>000-0000-00<br>540-7835-05<br>540-7835-05                                                                                                    | Serial Number           000000000000000000000000000000000000                                                                                                    |
| Blade 7     NEM 0     NEM 1                                     | Chassis Inve           Cch           CCH           /CH/CMM           /CH/BL0           /CH/BL1           /CH/BL3                              | IN BLADE K6270 M2 SERVER MODULE<br>SUN BLADE X6270 M2 SERVER MODULE<br>SUN BLADE X6270 M2 SERVER MODULE<br>SUN BLADE X6270 M2 SERVER MODULE<br>SUN BLADE X6270 M2 SERVER MODULE<br>SUN BLADE X6275 M2 SERVER MODULE                                                                                                    | Part Number<br>000-0000-00<br>000-0000-00<br>540-7835-05<br>540-7835-05<br>542-0162-01                                                                                                    | Serial Number           000000-00000000           000000000           0328M5L-0952DN000W           0328M5L-030BW001F           0303M5L-030BW003           0328M5L-0552DN000W                                                                                                    |
| Blade 7     NEM 0     NEM 1                                     | Chassis Inve           Component           /CH           /CH/VBL0           /CH/VBL0           /CH/VBL2           /CH/VBL3           /CH/VBL4 | INTERPENDENT IN THE INTERPENDENT IN THE INTERPENDENT INTERPENDENT INTERPENDENT IN THE INTERPENDENT INTERPENDENT INT | Part Number<br>000-0000-00<br>540-7835-05<br>540-7835-05<br>540-7835-05<br>542-7835-05<br>542-7835-05<br>542-7835-05                                                                                                    | Serial Number<br>000000-000000000<br>000000000<br>0328MSL-052DN000W<br>0328MSL-1030BW001F<br>0338MSL-1030BW001F<br>0328MSL-1030BW001F                                                                                                    |
| Blade 7 NEM 0 NEM 1                                             | Chassis Inve<br>Component<br>/CH<br>/CH//CMM<br>/CH//BL0<br>/CH//BL1<br>/CH//BL2<br>/CH//BL3<br>/CH//BL3                                      | The second second seco  | Part Number           000-000-00           000-000-00           540-7835-05           540-7835-05           542-0162-01           542-0162-01           000-0000-00                                                                                                    | Serial Number<br>000000-000000000<br>000000000<br>0328MSL-0952DN000W<br>0328MSL-0308W001F<br>0303MSL-1030BW003<br>0328MSL-032BW003F<br>0328MSL-030BW001F<br>0328MSL-030BW001F<br>0302MSL-1030BW001F<br>000000000                                                                                                    |
| Blade 7     NEM 0     NEM 1                                     | Chassis Inve<br>Component<br>/CH<br>/CH//CMM<br>/CH/BL1<br>/CH/BL2<br>/CH/BL3<br>/CH/BL3<br>/CH/BL4<br>/CH/BL7<br>/CH/NEM0                    | IN BLADE X6275 M2 SERVER MODULE<br>SUN BLADE X6270 M2 SERVER MODULE<br>SUN BLADE X6270 M2 SERVER MODULE<br>SUN BLADE X6270 M2 SERVER MODULE<br>SUN BLADE X6275 M2 SERVER MODULE<br>SUN BLADE X6275 M2 SERVER MODULE<br>SUN BLADE X6275 M2 SERVER MODULE<br>SUN BLADE X6275 M2 SERVER MODULE<br>SUN BLADE X6275 SERVER MODULE<br>SUN BLADE X6275 SERVER MODULE<br>SUN BLADE 6000 ETHERNET SWITCHED NEM 24P 10GE                                                                                                    | Part Number           000-000-00           000-000-00           540-7835-05           540-7835-05           542-7835-05           542-7835-05           542-7835-05           542-7835-05           542-7835-05           542-7835-05           542-7835-05           542-7835-05           542-7835-05           542-7835-05           542-7835-05           542-7835-05           542-7835-05           542-7835-05           542-7835-05           542-7835-05           542-7835-05           542-7835-05           542-7835-05           542-7835-05           542-7835-05           542-7835-05           542-7835-05           542-7835-05           542-7835-05           542-7835-05           542-7835-05           542-7835-05           542-7835-05           542-7835-05           542-7835-05           542-7835-05           542-7835-05           542-7835-05           542-7835-05           542-7835-05           542-77835-05           542-7783 | Serial Number           0000000-000000000           000000000           0328MSL-0352DN000W           0328MSL-0352DN000W           0328MSL-1030BW001F           0328MSL-1030BW001F           0328MSL-1030BW001F           0328MSL-1030BW001F           0328MSL-1030BW001F           0328MSL-1030BW001F           0328MSL-1030BW001F           0328MSL-1030BW001F           0328MSL-1030BW001F           000000000           - |

To access the ILOM web interface for an individual server module, click on the server module name in the left-hand frame, or click on the graphic representing the server module in the right-hand frame. In the case of a Sun Blade X6275 M2 server module, click on the upper half of the graphic to access node 0, and click on the lower half of the graphic to access node 1.

#### See Also

- "Standard ILOM Features" on page 11
- "Proving Physical Presence" on page 14
- "Power Management" on page 15
- "Clearing Server and CMM Faults" on page 15
- "ILOM Preboot Menu" on page 17

### **Proving Physical Presence**

You can use the preconfigured ILOM default user account to recover a lost password or re-create the root account. The default user account cannot be changed or deleted and is only available through a local serial console connection (refer to "Using the Multi-Port Cable" in *Sun Blade X6275 M2 Server Module Service Manual*). In order to access the default user account, you must prove physical presence.

To prove physical presence for a node of the Sun Blade X6275 M2 server module, press the Locate button for the node on the server module front panel when prompted by ILOM. See "Server Module Front Panel and Indicators" in *Sun Blade X6275 M2 Server Module Installation Guide*.

#### See Also

- "Standard ILOM Features" on page 11
- "Dual–Node Identification In CMM ILOM" on page 12
- "Power Management" on page 15
- "Clearing Server and CMM Faults" on page 15
- "ILOM Preboot Menu" on page 17

### **Power Management**

Power management interfaces in ILOM enable you to configure and display the power management policy of the server node. You use power management policies to manage power usage. Power policies enable you to optimize system power usage to match your chassis and data center requirements. You can also configure how your server recovers (the default power state) after an AC power failure.

**Note** – An SNMP MIB (SUN-HW-CTRL-MIB) is available on the Tools and Drivers CD/DVD ISO image for your server to support power management.

For more about ILOM power management for your server, see: "Managing Power Usage and Monitoring Power Consumption" on page 19.

#### See Also

- "Standard ILOM Features" on page 11
- "Dual–Node Identification In CMM ILOM" on page 12
- "Proving Physical Presence" on page 14
- "Clearing Server and CMM Faults" on page 15
- "ILOM Preboot Menu" on page 17

### **Clearing Server and CMM Faults**

When a server component fails, the server generates a component-specific fault that is captured by the node's ILOM. Some faults are cleared automatically when a failed, hot-serviceable component is replaced. Faults generated for components that are not hot-serviceable have to be cleared manually. You can use either the ILOM web interface or the command-line interface (CLI) to manually clear faults. Note - You can also use the server node's BIOS setup utility to view and delete system event logs.

For the Sun Blade X6275 M2 server module, the following types of faults must be cleared manually:

- CPU faults (after a CPU has been replaced)
- DIMM faults (after a DIMM has been replaced)
- PCIe EM faults (after a PCIe EM has been replaced)
- Motherboard faults (whether or not the motherboard has been replaced)

Other faults captured by the fault management function in ILOM include faults generated by the Chassis Monitoring Module (CMM). These faults occur when other components in the chassis fail. Faults for chassis hot-serviceable components are auto-cleared upon completion of a service action. Chassis hot-serviceable components include:

- CMM faults
- Fan faults
- Power supply faults
- NEM faults

Chassis related non-hot-serviceable faults are not automatically cleared by the system. You must manually clear these faults in the Fault Management function in CMM ILOM. After you have cleared the faults reported by the CMM, the chassis related faults are then automatically cleared by the system in the Fault Management function on the node ILOM.

When clearing faults, give consideration to the following:

- To clear DIMM, CPU, motherboard, and PCIe faults, access the server node's ILOM and clear the fault for the failed component.
- When clearing faults for memory DIMMs, note that the DIMM faults can be either system wide (/SYS/MB) or on a per DIMM basis (/SYS/MB/Pn/Dn).
- PCIe faults include /SYS/MB/NET*n*.

For information on how to use the ILOM web interface or the CLI to clear server faults, see the Oracle ILOM 3.0 documentation collection at: http://download.oracle.com/docs/cd/ 19860-01/

#### See Also

- "Standard ILOM Features" on page 11
- "Dual–Node Identification In CMM ILOM" on page 12
- "Proving Physical Presence" on page 14
- "ILOM Preboot Menu" on page 17

### **ILOM Preboot Menu**

The ILOM preboot menu is a utility that can be used to fix problems with the ILOM service processor that cannot be fixed while it is running. It allows you to interrupt the SP boot process, configure settings, then continue booting ILOM. Among other things, it allows you to reset the ILOM root password to factory defaults, restore access to the serial management port, and update or recover SP firmware.

For more about using the ILOM Preboot Menu, see: "Using the ILOM Preboot Menu" on page 51.

#### See Also

- "Standard ILOM Features" on page 11
- "Dual–Node Identification In CMM ILOM" on page 12
- "Proving Physical Presence" on page 14
- "Clearing Server and CMM Faults" on page 15

# Managing Power Usage and Monitoring Power Consumption

This section describes how to use power management interfaces to manage power usage, monitor power consumption and set the server power restore policy.

- "Power Management Terminology" on page 19
- "How to View Power Management Properties Using the Web Interface" on page 20
- "How to View Power Management Properties Using the CLI" on page 22
- "Configuring the Server Power Restore Policy" on page 25

### **Power Management Terminology**

| Term                   | Definition                                                                                                    |
|------------------------|----------------------------------------------------------------------------------------------------|
| Actual power           | The input power measured in Watts. This is the actual power consumed by all the power supplies in the system.                                                                                                 |
| Permitted power        | The maximum power that the server node will permit to be used at any time.                                                                                                    |
| Allocated power        | The input power in Watts allocated to installed and hot pluggable components.                                                                                                    |
| Available power        | The input power capacity in Watts. For the server<br>modules, available power is the amount of power<br>available to the server module from the chassis.                                                      |
| Threshold notification | A configurable value to prompt a event message when<br>power consumption exceeds a threshold value in<br>Watts. Two threshold values can be set (for example,<br>one as a minor warning and one as critical). |

The following table describes power management terminology.

| Term         | Definition                                                                                                    |
|--------------|----------------------------------------------------------------------------------------------------|
| Power policy | <ul> <li>The setting that governs system power usage at any point in time. The following power policies are supported:</li> <li>Soft—Allows you to cap power consumption based on a target limit, but allows the power to briefly exceed the limit. If actual power exceeds the target limit for longer than the specified time, you can set an action to be performed (such as a hard power off).</li> </ul> |
|              | <ul> <li>Hard—Keeps the permitted power under the<br/>target limit. If power exceeds the target limit, you<br/>can set an action to be performed (such as a hard<br/>power off).</li> </ul>                                                                                                    |

#### See Also

- "How to View Power Management Properties Using the Web Interface" on page 20
- "How to View Power Management Properties Using the CLI" on page 22
- "Configuring the Server Power Restore Policy" on page 25

### How to View Power Management Properties Using the Web Interface

1 Connect to the ILOM web interface by typing the IP address of the node SP or CMM into your browser's address field. For example:

https://129.146.53.150

The ILOM login screen appears.

| ABOUT                                                                                              |                                                                                                    |  |
|----------------------------------------------------------------------------------------------------|----------------------------------------------------------------------------------------------------|--|
|                                                                                                    | ORACLE"                                                                                                    |  |
| Java <sup>-</sup>                                                                                  | Oracle® Integrated Lights Out Manager CMM Hostname: SUNCMM-0000000-0000000000 User Name: Password: Log In    |  |
| Copyright © 2010 Oracle and/or its affiliates. All<br>Other names may be trademarks of their respe | rights reserved. Oracle and Java are registered trademarks of Oracle and/or its affiliates.<br>ctive owners. |  |

#### 2 Log in by entering a user name and password.

If you login using the root account, the default password is changeme. If you choose to use another user account, make sure it has admin privileges.

The ILOM web interface appears.

#### 3 Click the Power Management tab for the node.

The Power Consumption page appears.

| ABOUT A 2 Wa<br>User: root Role<br>Oracle® Integ             | rnings<br>: aucro CMM Hostn<br>grated Lights Ou | ame: mpk12-2<br>It Manager        | 381-72-144                                        |                                               |                                           | •                                 | REFRESH LOG OUT |
|--------------------------------------------------------------|-------------------------------------------------|-----------------------------------|---------------------------------------------------|-----------------------------------------------|-------------------------------------------|-----------------------------------|-----------------|
| Chassis                                                      | System<br>Information                           | System<br>Monitoring              | Power<br>Management                               | Configuration                                 | User<br>Management                        | Remote<br>Control                 | Maintenance     |
| Blade 0                                                      | Consumption                                     | Limit Allo                        | cation History                                    |                                               |                                           |                                   |                 |
| Node 0                                                       | Power Consu                                     | umption                           |                                                   |                                               |                                           |                                   |                 |
| <ul> <li>Node 1</li> <li>Blade 4</li> <li>Blade 6</li> </ul> | View the actual sy<br>notification thresh       | stem input pov<br>olds. An ILOM e | ver consumption, power<br>went is generated when  | consumption limit, p<br>h the actual power co | eak permitted consu<br>posumption exceeds | imption, and co<br>either thresho | onfigure<br>Id. |
| Blade 7                                                      | Actual Power:                                   | 92 The                            | watts<br>input power the system i                 | s currently consuming.                        |                                           |                                   |                 |
| P blaue o                                                    | Target Limit:                                   | Not<br>Pow                        | configured.<br>er capping is applied to a         | chieve target limit.                          |                                           |                                   |                 |
|                                                              | Peak Permitted:                                 | 190<br>Max                        | watts<br>imum power the system i                  | s permitted to consum                         | e.                                        |                                   |                 |
|                                                              | Notification Thre                               | eshold 1: 🔲                       | Enabled<br>O watts<br>The default is: Disabled (C | ))                                            |                                           |                                   |                 |
|                                                              | Notification Thre                               | eshold 2:                         | Enabled<br>O watts<br>The default is: Disabled (C | 1)                                            |                                           |                                   |                 |
|                                                              | Save                                            |                                   |                                                   |                                               |                                           |                                   |                 |
| one                                                          | 1                                               |                                   |                                                   |                                               |                                           |                                   | 10.6.72.144 😝   |

- 4 Click on the appropriate tab (Consumption, Limit, Allocation or History) for details and options for managing system power.
- See Also "Power Management Terminology" on page 19
  - "How to View Power Management Properties Using the CLI" on page 22
  - "Configuring the Server Power Restore Policy" on page 25

### How to View Power Management Properties Using the CLI

1 Log in to the server node SP by opening an ssh connection at a terminal window:

\$ ssh root@SPIPaddress

Password: password

Where:

- *SPIPaddress* is the IP address of the server's service processor.
- *password* is the password for the account. The default password for the root account is changeme. If you choose to use another user account, make sure it has admin privileges.

#### The ILOM CLI prompt appears (->).

#### 2 Enter the following command:

#### -> show /SP/powermgmt

Example output for node 0 might look like:

-> show /SP/powermgmt

```
/SP/powermgmt
Targets:
    budget
    powerconf
Properties:
    actual_power = 56
    permitted_power = 190
    allocated_power = 190
    available_power = 380
    threshold1 = 0
    threshold2 = 0
Commands:
    cd
    set
    show
```

Where:

- actual\_power displays the current system input power (in watts) consumption.
- permitted\_power displays the maximum power consumption (in watts) expected for the system.
- available\_power displays the input power capacity (in watts) that is available to system components. The CMM uses the available\_power number listed in node 0 to determine how much power to allocate to the entire blade.

Note – When logged into node 0, the available\_power listed is actually the combined available power for the entire blade (node 0 plus node 1). To calculate the available power for node 0, subtract the available\_power number listed when logged into node 1 from the total available\_power number listed for node 0.

#### 3 Alternately, you can view total power consumed by the system by entering the command:

#### -> show /SYS/VPS

Example output might look like:

-> show /SYS/VPS

```
/SYS/VPS
Targets:
history
```

```
Properties:
    type = Power Unit
    ipmi_name = VPS
    class = Threshold Sensor
    value = 69.400 Watts
    upper_nonrecov_threshold = N/A
    upper_critical_threshold = N/A
    uower_noncritical_threshold = N/A
    lower_critical_threshold = N/A
    lower_critical_threshold = N/A
    lower_nonrecov_threshold = N/A
    alarm_status = cleared
Commands:
    cd
    show
```

The value of /SYS/VPS is equivalent to the value of /SYS/powermgmt actual\_power.

- See Also "Power Management Terminology" on page 19
  - "How to View Power Management Properties Using the Web Interface" on page 20
  - "Configuring the Server Power Restore Policy" on page 25

# Configuring the Server Power Restore Policy

You can use ILOM to configure how the server node behaves when AC power returns after an AC power loss. By default, the server is set to ALWAYS-OFF.

**Note** – The server power restore policy can also be configured through the server node's BIOS setup utility (under Southbridge Chipset configuration) or IPMItool.

- "How to Set the Server Power Restore Policy Using the ILOM Web Interface" on page 26
- "How to Set the Server Power Restore Policy Using the ILOM CLI" on page 26

### How to Set the Server Power Restore Policy Using the ILOM Web Interface

- 1 Log in to the node ILOM using a web browser.
- 2 Click the Configuration tab.

#### 3 Click the Policy tab

The Policy page appears.

| System<br>Information                                                                                                    | System<br>Monitor                            | n P<br>oring M         | ower<br>lanagement  | Cor       | nfiguration    | User<br>Manag | ement           | Remote<br>Control | Mainte         | enance |
|----------------------------------------------------------------------------------------------------|----------------------------------------------|------------------------|---------------------|-----------|----------------|---------------|-----------------|-------------------|----------------|--------|
| System Manageme<br>Access                                                                                                    | nt Al                                        | lert<br>1anagement     | Network             | DNS       | Serial<br>Port | Clock         | Timezone        | Syslog            | SMTP<br>Client | Polic  |
| nfigure system pol<br>Action drop down                                                                                                    | ation<br>cles from ti<br>list.<br>sor Polici | this page. To m<br>ies | nodify a policy, s  | elect the | radio button r | next to tha   | t policy, then  | i choose Ena      | ble or Disable | from   |
| nfigure system pol<br>Action drop dowr<br>ervice Proces<br>- Actions — •                                                                             | ation<br>leies from t<br>list.<br>sor Polici | this page. To n<br>ies | nodify a policy, si | elect the | radio button r | next to the   | it policy, then | i choose Ena      | ble or Disable | from   |
| Dicy Configur       Infigure system pol       Action drop dowr       Gervice Proces       Actions –        Image: Description       Action prover-on | ation<br>Icles from t<br>list.<br>Sor Polici | this page. To n<br>ies | nodify a policy, s  | elect the | radio button r | next to tha   | it policy, then | i choose Ena      | ble or Disable | e from |

4 Select the policy to configure and use the drop-down Actions menu to set the policy.

See Also "How to Set the Server Power Restore Policy Using the ILOM CLI" on page 26

### How to Set the Server Power Restore Policy Using the ILOM CLI

- 1 Log in to the node ILOM from a terminal using ssh.
- 2 Check the current policy by entering the command:
  - -> show /SP/policy

Example output might look like:

```
-> show /SP/policy
/SP/policy
Targets:
Properties:
HOST_AUTO_POWER_ON = disabled
HOST_LAST_POWER_STATE = disabled
Commands:
    cd
    set
    show
```

3 Enable the power policy as required using the set command.

See Also "How to Set the Server Power Restore Policy Using the ILOM Web Interface" on page 26

# Switching the Default Serial Port Output Between SP and Host Console

You can switch the default serial port output of the server module between the SP console and the host console. By default, the SP console is connected to the external serial management port (accessible through the multi-port cable that can be plugged into the front panel of the blade). This feature allows you to view non-ASCII character traffic from the host console.

Note – Set up the network connection to the server module SP before attempting to switch the serial management port owner to the host server. If a network is not set up, and you utilize a direct serial connection using the multi-port cable to switch the serial management port owner to the host server, you will be unable to connect via the ILOM CLI interface or web interface to change the serial management port owner back to the SP. To change ownership of the serial management port back to the SP, you must perform the procedures in "Restoring ILOM Access to the Serial Console" on page 59.

Choose one of the following methods to switch serial port console access:

- "How to Switch Default Serial Port Output Using the ILOM Web Interface" on page 29
- "How to Switch Default Serial Port Output Using the ILOM CLI" on page 32

### How to Switch Default Serial Port Output Using the ILOM Web Interface

1 Connect to the ILOM web interface by typing the IP address of the server node SP or CMM into your browser's address field. For example:

https://129.146.53.150

#### The ILOM login screen appears.

| ABOUT                                                                                              |                                                                                                    |  |
|----------------------------------------------------------------------------------------------------|----------------------------------------------------------------------------------------------------|--|
|                                                                                                    | ORACLE                                                                                                    |  |
| Java <sup>-</sup>                                                                                  | Oracle® Integrated Lights Out Manager CMM Hostname: SUNCMM-0000000-0000000000 User Name: Password: Log In   |  |
| Copyright © 2010 Oracle and/or its affiliates. All<br>Other names may be trademarks of their respe | rights reserved. Oracle and Java are registered trademarks of Oracle and/or its affiliates.<br>tive owners. |  |

#### 2 Log in by entering a user name and password.

If you login using the root account, the default password is changeme. If you choose to use another user account, make sure it has admin privileges.

The ILOM web interface appears.

#### 3 Select Configuration $\rightarrow$ Serial Port.

The Serial Port Settings page appears. The following illustration is a CMM ILOM example.

| System<br>Information                                                                                                    | System<br>Monitoring | Power<br>Management | Configuration      | User<br>Mana | agement  | Remote<br>Control Mainte |                | nance               |
|----------------------------------------------------------------------------------------------------|----------------------|---------------------|--------------------|--------------|----------|--------------------------|----------------|---------------------|
| System<br>Management<br>Access                                                                                                    | Alert<br>Management  | Network             | DNS Serial<br>Port | Clock        | Timezone | Syslog                   | SMTP<br>Client | Polic               |
| Serial Port Se                                                                                                    | ttings               |                     |                    |              |          |                          |                |                     |
| <ul> <li>The Host Serial Port is the connection between the host server and the service processor that allows a service processor user that allows a service processor user that allows a service processor user that allows a service processor user that allows a service processor user that allows a service processor user that allows a service processor user that allows a service processor user that allows a service processor user that allows a service processor user that allows a service processor user the service processor.</li> <li>Serial Port Sharing</li> <li>▲ This setting controls whether the external serial port is electrically connected to the Host Server or the Service Processor. Once set to Host Server, the Service Processor will have no control of the serial port. All serial port settings will be that of the Host Server.</li> <li>Owner: Service Processor ■</li> <li>Host Serial Port</li> <li>▲ This setting must match the setting for Serial Port 0. COM1 or /dev/tty50 on the host operating system.</li> <li>Baud Rate: 9600 ■</li> <li>Flow Control: None ■</li> <li>External Serial Port</li> </ul> |                      |                     |                    |              |          |                          |                | over<br>sor.<br>the |

4 To select a serial port owner, click the Owner drop-down list and select the desired serial port owner.

The drop-down list allows you to select either Service Processor or Host Server.

By default, Service Processor is selected.

5 Click Save.

### How to Switch Default Serial Port Output Using the ILOM CLI

1 Log in to the server node SP by opening an ssh connection at a terminal window:

\$ ssh root@SPIPaddress

Password: *password* 

Where:

- *SPIPaddress* is the IP address of the server's service processor.
- *password* is the password for the account. The default password for the root account is changeme. If you choose to use another user account, make sure it has admin privileges.

The ILOM CLI prompt appears (->).

- 2 To set the serial port owner, type:
  - -> set /SP/serial/portsharing/owner=selection

Where *selection* is either:

- host for the host server.
- **SP** for the service processor. This is the default.

# **Updating Firmware**

The Sun Blade X6275 M2 server module contains a system BIOS and ILOM firmware that can be updated by the customer.

This section includes the following topics that describe the firmware update process:

| Step | Task                                                                                                    | Link                                                                                                    |  |  |  |  |
|------|----------------------------------------------------------------------------------------------------|----------------------------------------------------------------------------------------------------|--|--|--|--|
| 1    | Learn about firmware version syntax.                                                                                   | "Firmware Version Conventions" on page 34                                                                           |  |  |  |  |
| 2    | Find out your current firmware version.                                                                                | "Determining Current Firmware Versions" on page 35                                                                  |  |  |  |  |
| 3    | Download the firmware image file.                                                                                      | "How to Download Firmware Updates" on page 41                                                                       |  |  |  |  |
| 4    | <ul> <li>Choose an update method:</li> <li>Perform an update using ILOM.<br/>-Or-</li> </ul>                           | <ul> <li>"Using ILOM to Update System BIOS and<br/>ILOM Firmware" on page 41</li> <li>-Or-</li> </ul>               |  |  |  |  |
|      | <ul> <li>Perform an update using a method other<br/>than ILOM.</li> <li>-Or-</li> </ul>                                | <ul> <li>"Alternate Methods for Updating the System<br/>BIOS and ILOM Firmware" on page 48</li> <li>-Or-</li> </ul> |  |  |  |  |
|      | • Recover an SP that has corrupted firmware.                                                                           | <ul> <li>"Recovering the SP Firmware Image" on<br/>page 60</li> </ul>                                               |  |  |  |  |
| 5    | Reset the SP after an update.                                                                                          | "Resetting the Service Processor After an<br>Update" on page 48                                                     |  |  |  |  |
| 6    | If necessary, clear CMOS settings after an<br>update."Clearing CMOS Settings After an Update<br>(Optional)" on page 49 |                                                                                                    |  |  |  |  |

### **Firmware Version Conventions**

 The system software release image file (.pkg) includes most of the necessary firmware required (BIOS, ILOM, CPLD) to perform a firmware upgrade on a server module node. For example, for system software release 1.0, the image file name might look like:

```
ILOM-3_0_10_12_r57416-Sun_Blade_X6275M2.pkg
```

**Note** – Files with the .pkg extension are for normal ILOM updates, .flash files are for recovery (used in the Preboot menu environment).

Both nodes should be at the same system software release version. For firmware release history information, refer to the *Sun Blade X6275 M2 Server Module Product Notes*.

**Note** – There might be other system component firmware that can be upgraded (such as FMods, and the Mellanox ConectX-2 10GbE controller). These components are upgraded separately using their own upgrade software. Refer to the *Sun Blade X6275 M2 Server Module Product Notes* or the Readme files on the Tools and Drivers CD/DVD ISO image for more information.

• The ILOM version is identified by two numbers: a version number and a build number. For example:

ILOM 3.0.10.12 build 57416

Both numbers are required to identify a specific ILOM version.

- A BIOS version can take any of the following forms:
  - A set of four numbers separated by dots:

10.02.04.00

The third number can be two or three digits long. The other numbers are two digits.

- The same four numbers with the separating dots omitted: 10020400
- A two- or three-digit number that is the same as the third number in the dotted version. It is often referred to as the BIOS number:

BIOS 04

#### Next Steps

- "Determining Current Firmware Versions" on page 35
- "How to Download Firmware Updates" on page 41
- "Using ILOM to Update System BIOS and ILOM Firmware" on page 41
- "Alternate Methods for Updating the System BIOS and ILOM Firmware" on page 48

- "Resetting the Service Processor After an Update" on page 48
- "Clearing CMOS Settings After an Update (Optional)" on page 49

### **Determining Current Firmware Versions**

Use one of the following methods to determine the current version of the system BIOS and ILOM firmware for your server node.

This section contains the following procedures:

- "How to Verify the BIOS and ILOM Firmware Versions Using the Web Interface" on page 35
- "How to Verify the BIOS and ILOM Firmware Versions Using the CLI" on page 38
- "How to Verify the ILOM and BIOS Firmware Versions Using the Command-Line Interface Through the Serial Port" on page 39

### How to Verify the BIOS and ILOM Firmware Versions Using the Web Interface

1 Connect to the ILOM web interface by typing the IP address of the server node SP or CMM into your browser's address field. For example:

https://129.146.53.150

The ILOM login screen appears.

| ABOUT                                        |                                                                                                    |  |
|----------------------------------------------|----------------------------------------------------------------------------------------------------|--|
|                                              | ORACLE                                                                                                    |  |
| Java <sup>-</sup>                            | Oracle® Integrated Lights Out Manager CMM Hostname: SUNCMM-0000000-0000000000 User Name: Password: Log In |  |
| Other names may be trademarks of their respe | righis reserved. Oracle and java are registered trademarks of Oracle and/or is anniates.<br>tive owners.  |  |

#### 2 Log in by entering a user name and password.

If you login using the root account, the default password is changeme. If you choose to use another user account, make sure it has admin privileges.

The ILOM web interface appears.

#### 3 Navigate to the System Information->Overview page for your server node.

If you have logged into the CMM ILOM, select the blade and node you want to update. Each node is updated separately.

The **Overview** page includes the ILOM version and build number.

| ABOL<br>User:<br>Orac                               | π) <u>A 2 War</u><br>root Role:<br>cle© Integ | nings<br>aucro CMM H<br>rated Lights                 | lostname: mpk<br>out Mana | 12-2381-73-158<br><b>ger</b> |                       |            |              |                   | REFRESH  | LOG OUT  |
|-----------------------------------------------------|-----------------------------------------------|------------------------------------------------------|---------------------------|------------------------------|-----------------------|------------|--------------|-------------------|----------|----------|
| 🛄 Cha                                               | issis<br>CMM                                  | System<br>Informatio                                 | Syster<br>on Monito       | n Power<br>pring Management  | Configuration         | Use<br>Mar | r<br>agement | Remote<br>Control | Maint    | enance   |
| - 0                                                 | Blade 0                                       | Overview                                             | Components                | Fault Management             | Identification Inform | ation      | Banner Me    | essages           | Versions | 1        |
|                                                     | Blade 1<br>Blade 2                            | System O                                             | verview                   |                              |                       |            |              |                   |          |          |
|                                                     | Blade 3<br>Node 0                             | View system s                                        | fault inforr              | nation.                      |                       |            |              |                   |          |          |
|                                                     | Node 1                                        | Product Nam                                          | ne: SUN                   | BLADE X6275 M2 SERVER I      | MODULE                |            |              |                   |          |          |
|                                                     | Blade 4                                       | Part/Serial Number: 542-0162-01 / 0328MSL-1030BW001F |                           |                              |                       |            |              |                   |          |          |
|                                                     | Blade 7                                       | Chassis Name: SUN BLADE 6000 MODULAR SYSTEM          |                           |                              |                       |            |              |                   |          |          |
|                                                     | NEM 1                                         | Part/Serial N                                        | lumber: 000-              | 0000-00 / 0000000-00000      | 00000                 |            |              |                   |          |          |
| Host Power: On Change<br>System Status: Normal View |                                               |                                                      |                           |                              |                       |            |              |                   |          |          |
|                                                     |                                               |                                                      |                           |                              |                       |            |              |                   |          |          |
|                                                     |                                               | BIOS Version                                         | n: 1002                   | 20400                        |                       |            |              |                   |          |          |
|                                                     |                                               | SP Hostnam                                           | e: mpk                    | 12-2381-72-227               |                       |            |              |                   |          |          |
|                                                     |                                               | Uptime:                                              | 0 da                      | ys, 00:43:10                 |                       |            |              |                   |          |          |
|                                                     |                                               | IP Address:                                          | 10.6                      | .72.227                      |                       |            |              |                   |          |          |
|                                                     |                                               | ILOM Versio                                          | n: v3.0                   | 10.12 r57416                 |                       |            |              |                   |          |          |
|                                                     | 10 0 TO 150 "                                 |                                                      |                           |                              |                       |            |              |                   |          | a        |
| https://                                            | 10.6.73.158/i                                 | Pages/navpane.a:                                     | sp#                       |                              |                       |            |              |                   |          | <b>1</b> |
4 Click on System Information -> Components.

| ated         | Lights O                                | ut Manage                                   | er                                               |                                                  |                      |                         |                           |             |
|--------------|-----------------------------------------|---------------------------------------------|--------------------------------------------------|--------------------------------------------------|----------------------|-------------------------|---------------------------|-------------|
| Sy           | stem<br>formation                       | System<br>Monitorin                         | Power<br>ng Management                           | Configuration                                    | User<br>Man          | agement                 | Remote<br>Control         | Mainte      |
| Ov           | erview C                                | omponents                                   | Fault Management                                 | Identification Inform                            | nation               | Banner I                | lessages                  | Versions    |
| _            |                                         | - 8.5<br>- 8.5                              |                                                  |                                                  |                      |                         |                           |             |
| Con          | nponent                                 | Managem                                     | ent                                              |                                                  |                      |                         |                           |             |
| Comp<br>comp | onents with<br>conent and li<br>mponent | out radio butt<br>ghts its blue /<br>Status | ons cannot be modified<br>Ready to Remove LED. T | . Choosing the Prepai<br>o view further details, | re to Re<br>click or | move action<br>a Compon | i shuts down<br>ent Name. | the selecte |
|              | Componer                                | T Name                                      | Type                                             | Eault                                            | Statu                | s Rea                   | dy to Remo                | ve Status   |
| 0            | /979                                    |                                             | Host System                                      | OK                                               |                      | Not                     | Ready                     |             |
|              | /SVS/BL3                                |                                             | Blade FBU                                        | -                                                |                      | -                       | (cuu)                     |             |
|              | /SVS/BL4                                |                                             | Blade FRU                                        |                                                  |                      | -                       |                           |             |
|              | /SYS/BL7                                |                                             | Blade FRU                                        | -                                                |                      | -                       |                           |             |
|              | /SYS/CMM                                |                                             | Chassis Monitoring M                             | lodule OK                                        |                      | -                       |                           |             |
|              | /SYS/FM0                                |                                             | Rear Fan Module                                  | ок                                               |                      | -                       |                           |             |
|              | /SYS/FM1                                |                                             | Rear Fan Module                                  | ок                                               |                      | -                       |                           |             |
| •            | /SYS/FM2                                |                                             | Rear Fan Module                                  | OK                                               |                      | 2                       |                           |             |
|              | /SYS/FM3                                |                                             | Rear Fan Module                                  | ОК                                               |                      | -                       |                           |             |
| -            | /SYS/FM4                                |                                             | Rear Fan Module                                  | ОК                                               |                      | -                       |                           |             |
|              | /SYS/FM5                                |                                             | Rear Fan Module                                  | OK                                               |                      | -                       |                           |             |
|              | /SYS/MB                                 |                                             | Motherboard                                      | ОК                                               |                      | -                       |                           |             |
| 0            | /SYS/MB/BIO                             | IS                                          | BIOS FRU                                         | 2                                                |                      | 2                       |                           |             |
| 0            | /SYS/MB/CPI                             | LD                                          | NVRAM                                            | -                                                |                      | -                       |                           |             |
| -            | /SYS/MB/NET                             | то                                          | Network Interface                                | OK                                               |                      | -                       |                           |             |
| -            | /SYS/MB/P0                              |                                             | Host Processor                                   | OK                                               |                      | -                       |                           |             |
| 1            | /SYS/MB/P0/                             | /D5                                         | DIMM                                             | OK                                               |                      | -                       |                           |             |
| -            | /SYS/MIDPLA                             | ANE                                         | Blade Chassis                                    |                                                  |                      | -                       |                           |             |
| •            | /SYS/NEM0                               |                                             | Network Express Mod                              | dule OK                                          |                      | -                       |                           |             |
| -            | /SYS/NEM1                               |                                             | Network Express Mod                              | dule OK                                          |                      | -                       |                           |             |
| -            | /SYS/PS0                                |                                             | Power Supply FRU                                 | OK                                               |                      | -                       |                           |             |
| -            | /SYS/PS1                                |                                             | Power Supply FRU                                 | OK                                               |                      | -                       |                           |             |
|              | /SYS/SP                                 |                                             | Service Processor                                | ок                                               |                      | -                       |                           |             |
| <u> </u>     | 1                                       |                                             |                                                  |                                                  |                      |                         |                           |             |

#### 5 Click on /SYS/MB/BIOS in the Component Name field.

The view component name and information dialog box is displayed.

The FRU version field shows the BIOS version number.

| - ~ | Oracle® Integrated L | ights Out Manager   |
|-----|----------------------|---------------------|
| 1   | /SYS/MB/BIOS         |                     |
| I   | Property             | ∀alue               |
|     | Туре                 | BIOS                |
|     | IPMI Name            | BIOS                |
|     | FRU Name             | SYSTEM BIOS         |
|     | FRU Manufacturer     | AMERICAN MEGATRENDS |
|     | FRU Version          | 10020600            |
|     | FRU Part Number      | AMIBIOS8            |
|     |                      |                     |
| 0   | lone                 | Close               |

- Next Steps "How to Download Firmware Updates" on page 41
  - "Using ILOM to Update System BIOS and ILOM Firmware" on page 41
  - "Alternate Methods for Updating the System BIOS and ILOM Firmware" on page 48
  - "Resetting the Service Processor After an Update" on page 48
  - "Clearing CMOS Settings After an Update (Optional)" on page 49

### How to Verify the BIOS and ILOM Firmware Versions Using the CLI

- 1 Open a terminal window on a system that is on the same network as your server node's SP.
- 2 Establish an ssh connection using the following command:
  - # ssh -l root SPIPaddress

Password: password

Where:

- *SPIPaddress* is the IP address of the server node's service processor.
- *password* is the password for the account. The default password for the root account is changeme. If you choose to use another user account, make sure it has admin privileges.

After successfully logging in, the ILOM CLI prompt appears (->).

#### 3 To view the ILOM version information, enter the command:

-> version

This command returns output similar to the following:

```
SP firmware 3.0.10.12
SP firmware build number: 57416
SP firmware date: Mon Mar 9 22:45:34 PST 2010
SP filesystem version: 0.1.16
```

#### 4 To view the BIOS version, type:

#### -> show /SYS/MB/BIOS

The command returns input similar to the following:

```
/SYS/MB/BIOS
Targets:
Properties:
   type = BIOS
   fru_name = SYSTEM BIOS
   fru_description = SYSTEM BIOS
   fru_manufacturer = AMERICAN MEGATRENDS
   fru_version = 10020400
   fru_part_number = AMIBIOS8
Commands:
   cd
   show
```

The fru\_version field contains the BIOS version number.

```
5 Note the ILOM and BIOS versions.
```

#### Next Steps

- **ps** "How to Download Firmware Updates" on page 41
  - "Using ILOM to Update System BIOS and ILOM Firmware" on page 41
  - "Alternate Methods for Updating the System BIOS and ILOM Firmware" on page 48
  - "Resetting the Service Processor After an Update" on page 48
  - "Clearing CMOS Settings After an Update (Optional)" on page 49

### How to Verify the ILOM and BIOS Firmware Versions Using the Command-Line Interface Through the Serial Port

1 Connect a terminal or a computer running terminal emulation software to the node's serial management port using an optional multi-port cable.

Refer to the *Sun Blade X6275 M2 Installation Guide* for additional details on how to log into ILOM using a serial connection.

2 Press Enter on the terminal device to establish a connection between that terminal device and the server's SP.

The SP displays the login prompt:

SUN0111AP0-0814YT06B4 login:

In this example, the login prompt, 0111AP0-0814YT06B4 is the product serial number. The product serial number is the default, but the value could also be the host name assigned by the user or the DHCP server.

# 3 Log in to the server node's SP and type the default user name (root) with the default password (changeme).

After successfully logging in, the ILOM CLI prompt appears (->).

#### 4 To view the ILOM version information, type:

-> version

This command returns output similar to the following:

```
SP firmware 3.0.10.15
SP firmware build number: 57416
SP firmware date: Mon Mar 9 22:45:34 PST 2010
SP filesystem version: 0.1.16
```

#### 5 To view the BIOS version, type:

#### -> show /SYS/MB/BIOS

The command returns input similar to the following:

```
/SYS/MB/BIOS
Targets:
Properties:
   type = BIOS
   fru_name = SYSTEM BIOS
   fru_description = SYSTEM BIOS
   fru_manufacturer = AMERICAN MEGATRENDS
   fru_version = 10020400
   fru_part_number = AMIBIOS8
Commands:
   cd
   show
```

The fru version field contains the BIOS version number.

#### 6 Note the ILOM and BIOS versions.

- Next Steps "Ho
- "How to Download Firmware Updates" on page 41
  - "Using ILOM to Update System BIOS and ILOM Firmware" on page 41
  - "Alternate Methods for Updating the System BIOS and ILOM Firmware" on page 48
  - "Resetting the Service Processor After an Update" on page 48
  - "Clearing CMOS Settings After an Update (Optional)" on page 49

## How to Download Firmware Updates

- 1 From the blades main page (http://www.oracle.com/goto/blades), click on your server model.
- 2 From your server page, click on the product–specific download link on the right side of the page.
- 3 Determine which system software release corresponds to the firmware that you want to download and click on its link.

Refer to the server *Product Notes*.

- 4 Enter your Oracle download center user name and password. If you do not have a user name and password, you will need to create an account.
- 5 If there is a Platform drop-down list, choose Firmware from the list.
- 6 Click the box to agree to the software license agreement.
- 7 Click the Continue button.
- 8 Click the appropriate image files to begin the download process.

Note – Files with the .pkg extension are for normal ILOM updates, .flash files are for recovery.

#### Next Steps

- "Using ILOM to Update System BIOS and ILOM Firmware" on page 41
- "Alternate Methods for Updating the System BIOS and ILOM Firmware" on page 48
- "Resetting the Service Processor After an Update" on page 48
- "Clearing CMOS Settings After an Update (Optional)" on page 49

## **Using ILOM to Update System BIOS and ILOM Firmware**

The following procedures describe two different methods for updating the ILOM and system BIOS.

- "How to Update the System BIOS and ILOM Firmware Using the ILOM Web Interface" on page 42
- "How to Update the System BIOS and ILOM Firmware Using the ILOM CLI" on page 46

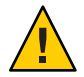

**Caution** – ILOM enters a special mode to load new firmware. Note the following requirements. 1) The node host power must remain off, so the node ILOM must be accessed from another system on the network to perform the upgrade. 2) No other tasks can be performed in the node's ILOM until the firmware upgrade is complete and the ILOM is reset. To ensure a successful update, do *not* attempt to modify the node's ILOM configuration, or use other ILOM interfaces (Web, CLI, SNMP, or IPMI) during the update process. Wait until after the update succeeds before making further node ILOM configuration changes. The update takes about 20 minutes.

### How to Update the System BIOS and ILOM Firmware Using the ILOM Web Interface

#### Before You Begin

- Identify the version of ILOM that is currently running on your system. See "Determining Current Firmware Versions" on page 35.
- Download the firmware image for your server from the product web site. See "How to Download Firmware Updates" on page 41.
- Copy the firmware image to the system on which the web browser is running (it cannot be the same system being upgraded).
- Obtain an ILOM user name and password that has Admin (a) role account privileges. You
  must have Admin (a) privileges to update the firmware on the system.

**Note** – The firmware update process might take about 15 minutes to complete. During this time, do not perform other ILOM tasks. When the firmware update is complete, the system reboots.

Note – Due to increased memory use during web interface operations, you might find that using the web interface, which is the easiest procedure, does not work satisfactorily. In such a case, you need to use the ILOM CLI method or the Oracle Enterprise Manager Ops Center to update the firmware.

1 Launch the ILOM web interface by entering the IP address of the server node's SP into your browser's address field. For example:

https://129.146.53.150

The ILOM login screen appears.

| ABOUT                                                                                              |                                                                                                    |  |
|----------------------------------------------------------------------------------------------------|----------------------------------------------------------------------------------------------------|--|
|                                                                                                    | ORACLE                                                                                                    |  |
| Java <sup>-</sup>                                                                                  | Oracle® Integrated Lights Out Manager CMM Hostname: SUNCMM-0000000-0000000000 User Name: Password: Log In    |  |
| Copyright © 2010 Oracle and/or its affiliates. All<br>Other names may be trademarks of their respe | rights reserved. Oracle and Java are registered trademarks of Oracle and/or its affiliates.<br>ctive owners. |  |

#### 2 Log in by entering a user name and password.

If you login using the root account, the default password is changeme. If you choose to use another user account, make sure it has admin privileges.

The ILOM web interface appears.

#### **3** Select Maintenance –> Firmware Upgrade.

The Firmware Upgrade page appears.

| System<br>Information | System<br>Monitoring | Power<br>Management  | Co    | nfiguration | User<br>Management | Remote<br>Control | Maintenand |
|-----------------------|----------------------|----------------------|-------|-------------|--------------------|-------------------|------------|
| Firmware Upgrade      | Backup/Restore       | Configuration Manage | ement | Reset SP    | Snapshot           |                   |            |
| rmware Upgrad         | le                   |                      |       |             |                    |                   |            |

#### 4 In the Firmware Upgrade page, click Enter Upgrade Mode.

An Upgrade Verification dialog appears, indicating that other users who are logged in will lose their session when the update process is completed.

#### 5 In the Upgrade verification dialog box, click OK to continue.

You are prompted to select an image file to upload.

| ABOUT A 2 Warnings                                                                                                    | REFRESH LOG OUT                                                                                                    |
|----------------------------------------------------------------------------------------------------|----------------------------------------------------------------------------------------------------|
| User: root Role: aucro SP Hostname: mpk12-2381-72-113                                                                                                    | "                                                                                                    |
| Oracle <sup>®</sup> Integrated Lights Out Manager                                                                                                    |                                                                                                    |
|                                                                                                    |                                                                                                    |
| Firmware Upgrade                                                                                                    |                                                                                                    |
| The Service Processor is now in Upgrade mode. Please specify the filename of the Firmware<br>allow you to select the firmware image file. Once you do that, click on the "Upload" button to up | Image that you want to load. Clicking on the 'Browse' button will<br>pload the image file to the Service Processor. |
| Select image file to upload:                                                                                                    |                                                                                                    |
| Browse                                                                                                    |                                                                                                    |
|                                                                                                    |                                                                                                    |
|                                                                                                    |                                                                                                    |

- 6 Perform the following actions:
  - a. Click Browse to select the location of the firmware image you want to install.

#### b. Click the Upload button to upload and validate the file.

Wait for the file to upload and validate.

The Firmware Verification page appears.

#### 7 In the Firmware Verification page, enable any of the following options:

#### Preserve Configuration.

Enable this option if you want to save your existing configuration in ILOM and restore that existing configuration after the update process is completed.

#### Delay BIOS upgrade until next server power off.

Enable this option if you want to postpone the BIOS upgrade until the next time the system is powered off.

#### 8 Click Start Upgrade to start the upgrade process or click Exit to cancel the process.

When you click Start Upgrade the upload process starts and a prompt to continue the process appears.

**Note** – If you did not preserve the ILOM configuration before the firmware update, you need to perform the initial ILOM setup procedures to reconnect to ILOM.

#### 9 At the prompt, click OK to continue.

The Update Status page appears, providing details about the update progress. When the update indicates 100%, the firmware upload is complete. When the upload is completed, the system automatically reboots.

**Note** – The ILOM web interface might not refresh properly after the update is completed. If the ILOM web interface is missing information or displays an error message, you might be viewing a cached version of the page from the version previous to the update. Clear your browser cache and refresh your browser before continuing.

10 If the firmware you are upgrading to includes a new CPLD (Complex Programmable Logic Device) version, you must power off the server module nodes and reseat the blade in the chassis for the server to use the new CPLD code.

Refer to the *Sun Blade X6275 M2 Server Module Product Notes* for firmware release information.

**Note** – If you are downgrading to an earlier firmware version, CPLD will not be downgraded (even if the firmware includes an earlier version of CPLD) and therefore the blade will not need to be reseated in the chassis.

- 11 After the server boots, log in to the node's ILOM web interface.
- 12 Select System Information -> Version to verify that the firmware version on the SP corresponds to the firmware image you installed.

| ser: root<br><b>)racle® Ir</b>         | Role: aucro C<br>Itegrated Li | MM Hos<br>ghts ( | stname: mpk12-238<br>Dut Manager |                       |            |               |               |          |        | (jij)<br>Jav |
|----------------------------------------|-------------------------------|------------------|----------------------------------|-----------------------|------------|---------------|---------------|----------|--------|--------------|
| System<br>Informatio                   | System<br>on Monito           | n<br>ring        | Power<br>Management              | Configuration         | Use<br>Mar | r<br>nagement | Remo<br>Contr | te<br>ol | Maint  | tenance      |
| Overview                               | Components                    | Fa               | ult Management                   | Identification Inform | ation      | Banner Me     | essages       | Ver      | rsions |              |
| Version I                              | nformation                    |                  | _                                |                       |            | _             | _             |          |        |              |
| Property                               |                               | Value            |                                  |                       |            |               |               |          |        |              |
| SP Firmware Version 3.0.10.12          |                               |                  |                                  |                       |            |               |               |          |        |              |
| SP Firmwan                             | SP Firmware Version 5.0.10.12 |                  |                                  |                       |            |               |               |          | _      |              |
| SP Firmwan                             | P Firmware Build Number 57416 |                  |                                  |                       |            |               |               |          |        |              |
| SP Firmwan<br>SP Firmwan<br>SP Firmwan | e Build Number<br>e Date      | Mon Ju           | il 19 14:09:30 CST :             | 2010                  |            |               |               |          |        | _            |

13 Repeat the upgrade process steps for the second server node.

Note – Both server nodes be should be running the same firmware version.

#### **Next Steps**

- "Resetting the Service Processor After an Update" on page 48
- "Clearing CMOS Settings After an Update (Optional)" on page 49

### How to Update the System BIOS and ILOM Firmware Using the ILOM CLI

**Before You Begin** 

- Identify the version of ILOM that is currently running on your system. See "Determining Current Firmware Versions" on page 35.
- Download the firmware image for your server from the product web site. See "How to Download Firmware Updates" on page 41.
- Copy the firmware image to a server that can be access over the network using a supported protocol (TFTP, FTP, HTTP, HTTPS). You cannot host the image on the server being upgraded.
- Obtain an ILOM user name and password that has Admin (a) role account privileges. You must have Admin (a) privileges to update the firmware on the system.
- To verify that you have network connectivity to update the firmware, enter the following command at the ILOM prompt:

-> show /SP/network.

**Note** – The firmware update process takes about fifteen to twenty minutes to complete. During this time, do not perform other ILOM tasks. When the firmware update is complete, the system reboots automatically.

1 From a terminal window, log in to the node's ILOM SP with user account that has administrator privileges.

You can use either the network or the serial management port. These connection options are described in the *Sun Blade X6275 M2 Installation Guide*.

#### 2 From the ILOM CLI, use the following command:

-> load \_source supported\_protocol://serverIP/ILOM-version-Sun\_Blade\_X6275M2.pkg

Where:

- *supported\_protocol* is the supported file transfer protocol (TFTP, FTP, HTTP, HTTPS) for the server that contains the update image file.
- *serverIP* is the IP address of the server that contains the update image file.
- *version* is the ILOM firmware version, for example:

ILOM-3\_0\_10\_12\_r12345-Sun\_Blade\_X6275M2.pkg

A note about the firmware update process appears, followed by message prompts to load the image. The text of the note depends on your server platform.

#### 3 At the prompt for loading the specified file, type y for yes or n for no.

Answer yes (y) or no (n), as appropriate.

The prompt to preserve the configuration appears.

- 4 At the preserve configuration prompt, type y for yes or n for no.
  - If you answer yes (y) to the prompt, your existing ILOM configuration will be saved and that configuration will be restored when the update process is completed.
  - If you answer no (n) to the prompt, you are advanced to another platform–specific prompt.

**Note** – If you do not preserve the ILOM configuration before the firmware update, you must perform the initial ILOM setup procedures to reconnect to ILOM after the update process has finished.

A prompt to postpone the BIOS update appears.

- 5 When asked if you want to force the server off to upgrade the BIOS, type y for yes or n for no.
  - If you answer yes (y) to the prompt, the system automatically updates the BIOS, if necessary, when updating the firmware.
  - If you answer no (n) to the prompt, the system postpones the BIOS update until the next time the system is powered off.

The system loads the specified firmware file and then automatically reboots to complete the firmware update.

6 If the firmware you are upgrading to includes a new CPLD (Complex Programmable Logic Device) version, you must power off the server module nodes and reseat the blade in the chassis for the server to use the new CPLD code.

Refer to the *Sun Blade X6275 M2 Server Module Product Notes* for firmware release information.

**Note** – If you are downgrading to an earlier firmware version, CPLD will not be downgraded (even if the firmware includes an earlier version of CPLD) and therefore the blade will not need to be reseated in the chassis.

7 After the server boots, reconnect to the server node SP using the same connection method, user name and password that you provided in Step 1 of this procedure.

If you did not preserve the ILOM configuration before the firmware update, you must perform the initial ILOM setup procedures to reconnect to ILOM. See the *Sun Blade X6275 M2 Server Module Installation Guide* for additional information.

8 To ensure that the proper firmware version was installed, at the ILOM CLI prompt, enter the command:

->version

9 Repeat the upgrade process steps for the second server node.

Note - Both server nodes be should be running the same firmware version.

- Next Steps
- "Resetting the Service Processor After an Update" on page 48
- "Clearing CMOS Settings After an Update (Optional)" on page 49

## Alternate Methods for Updating the System BIOS and ILOM Firmware

**Oracle Enterprise Manager Ops Center** – You can also use the Ops Center (the minimum supported version is 2.5). More information on Oracle Enterprise Manager Ops Center can be found at: http://www.oracle.com/us/products/enterprise-manager/opscenter/

**ILOM Preboot Menu** – If a node's ILOM service processor is unavailable for example, because the firmware image is corrupted, you can use the preboot menu, as described in "Recovering the SP Firmware Image" on page 60. This method can be used whether the server is powered on or off.

**Note** – Any upgrade that includes a new CPLD version requires that the server module be reseated in the chassis after the upgrade completes. If you are downgrading to an earlier firmware version, CPLD will not be downgraded (even if the firmware includes an earlier version of CPLD) and therefore the blade will not need to be reseated in the chassis.

#### See Also

- "Resetting the Service Processor After an Update" on page 48
- "Clearing CMOS Settings After an Update (Optional)" on page 49

## **Resetting the Service Processor After an Update**

After updating a node's system BIOS and ILOM firmware, you must reset the ILOM SP.

To reset the ILOM SP, you can do any of the following:

- If you use the web interface, this happens automatically.
- From the ILOM CLI, use the following command:
   >reset /SP
- Using IPMItool, use the following command:

```
ipmitool -U root -P password -H SP-IPaddress bmc reset cold
```

Where SP-IPaddress is the IP address of the service processor.

 Reset the ILOM SP by shutting down the host, then removing and restoring AC power cords to the system.

## **Clearing CMOS Settings After an Update (Optional)**

If you cannot get output to your serial console after the firmware update, you might have to clear CMOS settings. This is because your default CMOS settings might have been changed by the update of the BIOS.

To clear CMOS settings, use the following IPMItool commands (in this example, the default username, root, and the default password, changeme, are used):

ipmitool -U root -P changeme -H SP-IP chassis power off ipmitool -U root -P changeme -H SP-IP chassis bootdev disk clear-cmos=yes

Where *SP-IP* is the IP address of the service processor.

**Note** – The -P option might not be available on the Windows and Solaris versions of IPMItool. Instead, IPMItool prompts for a password.

# Using the ILOM Preboot Menu

The ILOM preboot menu is a utility that can be used to fix problems with ILOM that cannot be fixed while it is running. It allows you to interrupt the ILOM boot process, configure settings, then continue booting the ILOM. Among other things, it allows you to reset the ILOM root password to factory defaults, restore ILOM access to the serial port, and update the SP firmware.

This section contains the following topcs:

- "Accessing the Preboot Menu" on page 51
- "Preboot Menu Command Summary" on page 53
- "Using the edit Command and Configuring the Preboot Menu For Remote Access" on page 55
- "Resetting the Root Password to the Factory Default" on page 58
- "Restoring ILOM Access to the Serial Console" on page 59
- "Recovering the SP Firmware Image" on page 60

### Accessing the Preboot Menu

To access the preboot menu, you must boot the SP and interrupt the boot process.

There are two ways to interrupt the ILOM boot process: manually using the Locate button, or by typing **xyzzy** during a pause in the bootstrap process.

The first method requires you to have physical access to the server module. The second method can be done remotely. However:

- You must use a terminal or a terminal emulator. You cannot use an SSH, or an RKVMS session.
- Some preboot menu settings must be configured first, and until they are, you must use the Locate button.

Because the settings must be configured before you can access the preboot menu remotely, the first time you access the preboot menu, you must use the locate button to access the preboot menu, and configure the settings. This is described in "Using the edit Command and Configuring the Preboot Menu For Remote Access" on page 55.

- "How to Access the Preboot Menu" on page 52
- "Preboot Menu Command Summary" on page 53

### How to Access the Preboot Menu

1 Connect a terminal or a computer running terminal emulation software to the node's serial management port using an optional multi-port cable.

Refer to the *Sun Blade X6275 M2 Installation Guide* for additional details on how to log into ILOM using a serial connection.

#### 2 Reboot the ILOM using one of these methods:

• From the server module node ILOM, enter the command:

-> reset /SP

• From the CMM ILOM, enter the command:

-> reset /CH/BLx/NODEy/SP

Where:

*x* is the slot number of the blade.

*y* is the node number whose SP will be reset.

• Temporarily remove power from the server module by removing it partway from its slot and then reseating it. For details, see the *Sun Blade X6275 M2 Server Module Service Manual*.

Note – If you are unable to access the ILOM, you can reboot the ILOM by using the CMM ILOM or by removing power from the server module.

The ILOM reboots, and messages begin scrolling on the screen.

#### 3 Interrupt the ILOM boot process using one of these methods:

- Press and hold the Locate button on the server module front panel immediately after reinserting the blade until the preboot menu appears.
- Type in **xyzzy** when you see the message:

```
Booting linux in 
n seconds...
```

**Note** – You cannot interrupt the ILOM boot process by typing **xyzzy** until you have configured the settings as described in "How to Use the edit Command and to Configure the Preboot Menu for Remote Access" on page 56. One of these settings sets the value of *n*, which is the amount of time in seconds that the system waits for your input.

The ILOM preboot menu appears as shown here.

Booting linux in 10 seconds...

ILOM Pre-boot Menu Type "h" and [Enter] for a list of commands, or "?" [Enter] for command-line key bindings. Type "h cmd" for summary of 'cmd' command. Warning: SP will warm-reset after 300 seconds of idle time.

Set 'bootretry' to -1 to disable the time-out.

Preboot>

- 4 When you are done, enter the boot command to exit the preboot menu and start ILOM.
- See Also "Preboot Menu Command Summary" on page 53
  - "Using the edit Command and Configuring the Preboot Menu For Remote Access" on page 55
  - "Resetting the Root Password to the Factory Default" on page 58
  - "Restoring ILOM Access to the Serial Console" on page 59
  - "Recovering the SP Firmware Image" on page 60

## **Preboot Menu Command Summary**

The preboot menu includes the following commands.

| Command | Description                                                                                                    |
|---------|----------------------------------------------------------------------------------------------------|
| boot    | Boots the ILOM. The preboot menu exits and the ILOM boots.                                                                                                    |
|         | Note – This command executes a modified boot sequence that does not offer the choice to select the diagnostic level, or to interrupt the boot sequence and return to the preboot menu. To execute the normal boot sequence, use the reset warm command instead. |
| vers    | Displays version information including the hardware type, board rev, ILOM rev, revisions of PBSW and recovery U-Boot. Shows the checksum integrity of the images, and the preference between redundant images.                                                  |
| help    | Displays a list of commands and parameters.                                                                                                    |

| Command | Description                                                                                                    |
|---------|----------------------------------------------------------------------------------------------------|
| show    | Displays a list of SP settings.                                                                                                    |
| edit    | Starts an interactive dialog that prompts and changes settings one-by-one. See<br>"Using the edit Command and Configuring the Preboot Menu For Remote<br>Access" on page 55 for details.      |
| diag    | Runs the U-boot diagnostic tests in manual mode. See the <i>x86 Server Diagnostics Guide</i> for more on U-boot diagnostic tests.                                                             |
| host    | <ul> <li>Initiates various activities related to the host.</li> <li>clearcmos - Clears CMOS and BIOS passwords.</li> <li>console - Connects the SP console to host serial console.</li> </ul> |
|         | Note – To quit, type: Ctrl \ q                                                                                                    |
|         | <ul> <li>show – Shows information about the host state.</li> </ul>                                                                                                    |
|         | <ul> <li>enable-on – Enables the front-panel power button, which is usually disabled<br/>unless the ILOM is running.</li> </ul>                                                               |
|         | <b>Caution</b> – If you start the host when the ILOM is off, the BIOS does not send error events, or power messages to the SP. This can cause all server modules to lose power.               |
|         | <ul> <li>hard-off - Turns the host off.</li> </ul>                                                                                                    |
| net     | <ul> <li>{ config   dhcp   ping   flash }</li> <li>config - Starts a dialog that allows you to change the ILOM's network settings.</li> </ul>                                                 |
|         | <ul> <li>dhcp - Changes the network addressing from static to dhcp.</li> </ul>                                                                                                    |
|         | Note – You must set ipdiscovery=dhcp using the net config command first.                                                                                                    |
|         | ping - Sends a ping.                                                                                                    |
|         | <ul> <li>flash - Downloads an ILOM firmware image. See "Recovering the SP<br/>Firmware Image" on page 60</li> <li>Type help net command for more details on these commands.</li> </ul>        |
| reset   | <pre>{[ warm ]   cold }. Resets the SP and the host.</pre> warm - Resets the SP without affecting a running host.                                                                             |
|         | <ul> <li>cold - Resets the SP and the host. It has the effect of powering off the server<br/>module.</li> </ul>                                                                               |

| Command  | Description                                                                                                    |
|----------|----------------------------------------------------------------------------------------------------|
| unconfig | { users   ilom_conf   most   all }                                                                                                    |
|          | Causes the ILOM to erase any configuration information and return the values to defaults the next time it boots. <ul> <li>users - Resets all configured user information.</li> </ul> |
|          | <ul> <li>password - Resets the ILOM root password to the default. See "How to Reset<br/>the Root Password to the Factory Default" on page 58 for more details.</li> </ul>            |
|          | <ul> <li>ilom_conf - Resets configuration settings but preserves SP network and<br/>baudrate, preferred, and check_physical_presence.</li> </ul>                                     |
|          | <ul> <li>most - Resets the SP data storage, but preserves network and baudrate,<br/>preferred, and check_physical_presence settings.</li> </ul>                                      |
|          | <ul> <li>all - Resets all SP data storage and settings.</li> <li>Booting the ILOM restores other defaults.</li> </ul>                                                                |
|          | Note – None of these options erases the dynamic FRU PROMs.                                                                                                    |

#### See Also

- "Using the edit Command and Configuring the Preboot Menu For Remote Access" on page 55
- "Resetting the Root Password to the Factory Default" on page 58
- "Restoring ILOM Access to the Serial Console" on page 59
- "Recovering the SP Firmware Image" on page 60

## Using the edit Command and Configuring the Preboot Menu For Remote Access

This section shows how to use the edit command to change preboot menu settings. As an example, it also shows how to set the bootdelay and check\_physical\_presence settings so that you can interrupt the ILOM boot process using the **xyzzy** command.

Until the bootdelay and check\_physical\_presence settings are set to the values shown in this procedure, the only way to interrupt the ILOM boot process is to hold the Locate button down while the ILOM is booting.

- bootdelay is optional, but setting it to a larger value gives you more time to enter the required command.
- check\_physical\_presence must be set to no.

#### Next Steps

"How to Use the edit Command and to Configure the Preboot Menu for Remote Access" on page 56

### How to Use the edit Command and to Configure the Preboot Menu for Remote Access

#### 1 Access the preboot menu.

For more information, refer to "Accessing the Preboot Menu" on page 51.

#### 2 At the preboot prompt, enter the command:

#### Preboot> edit

The preboot menu enters edit mode. In edit mode, the preboot menu displays its selections one-by-one, offering you a chance to change each one.

- To change a setting, type the new value, then press Enter.
- To skip to the next setting, press Enter.
- 3 Press Enter to move through the settings until the bootdelay setting appears.

#### 4 To change the bootdelay setting, type 3, 10, or 30, and press Enter.

This specifies the number of seconds the SP boot process waits for your input.

The preboot menu redisplays the bootdelay setting with the new value.

#### 5 Press Enter.

The next setting appears.

6 Press Enter to move through the settings until the check\_physical\_presence setting appears.

To change the check\_physical\_presencesetting, type **no**, and then press Enter.

The preboot menu redisplays the check\_physical\_presence setting with the new value.

#### 7 Press Enter.

The preboot menu ask you to confirm your changes: Enter "y[es]' to commit changes: [no]

#### 8 Enter y to exit the edit session and save your changes.

If you want to exit without saving your changes, enter n.

The following display shows an edit session where the bootdelay and check\_physical\_presence settings are changed. See the table that follows for a description of edit command settings:

```
Preboot> edit
```

```
Press Enter by itself to reach the next question.
 Press control-C to discard changes and quit.
Values for baudrate are {[ 9600 ]| 19200 | 38400 | 57600 | 115200 }.
 Set baudrate?
                               [9600]
 Values for serial is host are {[ 0 ]| 1 }.
 Set serial is host?
                               [0]
Values for bootdelay are { -1 | 3 | 10 | 30 }.
 Set bootdelay?
                               [30] 10
 Set bootdelay?
                               [10]
 Values for bootretry are { -1 | 30 | 300 | 3000 }.
 Set bootretry?
                               [<not set>]
 Values for preferred are {[ 0 ]| 1 }.
 Set preferred?
                               [<not set>]
 Values for preserve conf are {[ yes ]| no }.
 Set preserve conf?
                               [yes]
Values for preserve_users are {[ yes ]| no }.
 Set preserve users?
                               [no]
 Values for preserve_password are {[ yes ]| no }.
 Set preserve_password?
                               [yes]
 Values for check physical presence are {[ yes ]| no }.
 Set check_physical_presence? [no] no
 Set check physical presence? [no]
 Enter 'y[es]' to commit changes: [no] y
Summary: Changed 2 settings.
Preboot>
```

| Setting        | Description                                                                                                    |
|----------------|----------------------------------------------------------------------------------------------------|
| baudrate       | Sets the baud rate of the serial port. Selections include 9600,19200, 38400, 57600, and 115200.                                                                                                    |
| serial_is_host | If this is set to 0, the serial port connects to the ILOM. If this is set<br>to 1, the serial port connects to the host. For more details, see<br>"Restoring ILOM Access to the Serial Console" on page 59.                           |
| bootdelay      | The number of seconds the bootstrap process waits for the user to enter <b>xyzzy</b> before booting the SP.                                                                                                    |
| bootretry      | The number of seconds the preboot menu waits for user input before timing out and starting the SP. Set to -1 to disable the timeout.                                                                                                  |
| preferred      | Unused.                                                                                                    |
| preserve_conf  | Setting this to no duplicates the function of the unconfig<br>ilom_conf command, which resets many ILOM configuration<br>settings, but preserves SP network, baudrate, and<br>check_physical_presence the next time the SP is booted. |

| Setting                 | Description                                                                                                    |
|-------------------------|----------------------------------------------------------------------------------------------------|
| preserve_users          | Setting this to no duplicates the function of the unconfig users command, which resets user information to the default value next time the SP is booted.                                                                                                    |
| preserve_password       | Setting this to no duplicates the function of the unconfig<br>password command, which resets the root password to the default<br>next time the SP is booted.                                                                                                    |
| check_physical_presence | If this is set to Yes, you must press and hold the Locate button to<br>interrupt the SP boot process. If it is set to No, the boot process<br>prompts you to interrupt it. See "Using the edit Command and<br>Configuring the Preboot Menu For Remote Access" on page 55<br>for details. |

## **Resetting the Root Password to the Factory Default**

If you forget the root password, you can use the preboot menu to reset it to the factory default (changeme).

#### Next Steps

"How to Reset the Root Password to the Factory Default" on page 58

### How to Reset the Root Password to the Factory Default

#### 1 Access the preboot menu.

For more information, refer to "Accessing the Preboot Menu" on page 51.

#### 2 At the preboot prompt, enter the command:

#### Preboot> unconfig password

A confirmation is displayed. Setting 'preserve\_password' to 'no' for the next boot of ILOM.

#### 3 Reboot the SP. Enter the command:

#### Preboot> boot

The preboot menu exits and the SP boots. The root password is set to changeme when the SP is finished booting.

## **Restoring ILOM Access to the Serial Console**

This section describes how to use the preboot menu to restore access to the ILOM serial console. This is necessary if the serial console is configured to connect to the host, and a network connection to the ILOM is unavailable.

The serial port can be configured to connect to the server's ILOM service processor (SP) or to the host console. The serial port is configured to the SP by default.

You can change this setting using ILOM or the preboot menu.

- If a network connection is available, use the procedure in "Switching the Default Serial Port Output Between SP and Host Console" on page 29 to configure the serial port connection to the SP.
- If a network connection is unavailable, use the procedure in "How to Use the Preboot Menu to Restore Access to the Serial Console" on page 59 to restore ILOM access to the serial console.

#### Next Steps

"How to Use the Preboot Menu to Restore Access to the Serial Console" on page 59

### How to Use the Preboot Menu to Restore Access to the Serial Console

#### 1 Access the preboot menu.

For more information, refer to "Accessing the Preboot Menu" on page 51.

#### 2 At the preboot prompt, enter the command:

#### Preboot> edit

The preboot menu enters edit mode.

In edit mode, the preboot menu displays its selections one-by-one, offering you a chance to change each one.

- To change a setting, type the new value, then press Enter.
- To skip to the next setting, press Enter.
- 3 Press Enter to move through the settings until the serial\_is\_host setting appears.

To change the serial\_is\_host setting, type **0**, and then press Enter.

The preboot menu redisplays the serial\_is\_host setting with the new value.

#### 4 Press Enter.

The next setting appears.

5 Press Enter to scroll through the settings until the preboot menu asks you to confirm your changes.

```
Enter "y[es]' to commit changes: [no]
```

#### 6 Enter y to confirm your change.

The preboot menu displays this message:

Summary: Changed 1 settings.
Preboot>

### **Recovering the SP Firmware Image**

The preboot menu provides the ability to recover the ILOM firmware image by updating (flashing) the SP firmware.

Normally, if the host is running, you can update the SP using the ILOM CLI or the web interface.

If the host is powered off and the SP firmware image becomes corrupted (making the node SP inaccessible using ILOM), you can use the following procedure to update it using the preboot menu.

• "How to Recover the SP Firmware Image" on page 60

### How to Recover the SP Firmware Image

#### Before You Begin

You must have a valid .flash SP firmware image file on a tftp server. In addition, the tftp server must be accessible over a network connection to your server's SP. This file is available on the tools and drivers DVD (under the sp\_firmware directory), and on the Oracle download site: http://www.oracle.com/goto/blades

**Note** – Updating the SP firmware using the preboot menu requires a .flash file instead of the .pkg file used to update the SP from ILOM.

#### 1 Access the Preboot Menu.

For more information, refer to "Accessing the Preboot Menu" on page 51.

- 2 At the preboot prompt, enter the command:
  - Preboot> net dhcp

This configures a DHCP network. You need to be network connected to access to your tftp server.

#### 3 Enter the command:

Preboot> net ping tftpIPaddress

Where *tftpIPaddress* is the IP address of a tftp server.

This checks to see if the tftp server is accessible over the network.

#### 4 Enter the command:

Preboot> net flash tftpIPaddress path/ILOM-version-Sun\_Blade\_X6275M2.flash

Where:

- *tftpIPaddress* is the IP address of a tftp server
- *path* is the path to the file relative to /tftpboot
- *version* is the version of SP firmware

For example:

```
Preboot> net flash 10.8.173.25 images/ILOM-3_0_10_15_r58871-Sun_Blade_X6275M2.flash
```

This downloads and flashes the firmware image. After a series of messages, the preboot prompt appears.

#### 5 Restart the SP by entering the command:

#### Preboot> reset

The preboot menu exits and service processor reboots.

# Indicators, Sensors, and Traps

This section describes the ILOM sensors and indicators, and the SNMP and PET traps.

- Indicators report the state of system indicators such as LEDs.
- Sensors report physical information about the server, including voltages, temperatures, fan speeds, and installation and removal of components.
- SNMP and PET traps send information about events to the event log and an IPMI baseboard management controller.

Topics in this section include:

- "Indicators" on page 63
- "Temperature and Power Sensors" on page 64
- "Chassis Fan Failure Sensors" on page 64
- "Chassis Fan Speed Sensors" on page 65
- "Entity Presence Sensors" on page 65
- "NEM and Blade Presence Sensors" on page 66
- "Voltage Sensors" on page 68
- "SNMP Traps" on page 69
- "PET Event Messages" on page 73

### Indicators

These report the state of the system indicators, including LEDs.

See the Sun Blade X6275 M2 Installation Guide for descriptions of the LEDs and indicators.

| Path         | Indicator             | Values                                    |
|--------------|-----------------------|-------------------------------------------|
| /SYS/OK      | Green OK LED          | On/Fast Blink/Slow Blink/Standby<br>Blink |
| /SYS/OK2RM   | Blue OK to Remove LED | Off/On                                    |
| /SYS/SERVICE | Amber Service LED     | Off/On                                    |
| /SYS/LOCATE  | White Locate LED      | Off/On                                    |

| Path                  | Indicator            | Values |
|-----------------------|----------------------|--------|
| /SYS/MB/P0/SERVICE    | CPU error condition  | Off/On |
| /SYS/MB/P0/D0/SERVICE | DIMM error condition | Off/On |
| /SYS/MB/P0/D1/SERVICE | DIMM error condition | Off/On |
| /SYS/MB/P0/D2/SERVICE | DIMM error condition | Off/On |
| /SYS/MB/P0/D3/SERVICE | DIMM error condition | Off/On |
| /SYS/MB/P0/D4/SERVICE | DIMM error condition | Off/On |
| /SYS/MB/P0/D5/SERVICE | DIMM error condition | Off/On |

## **Temperature and Power Sensors**

Sensors report the state of the sensors located throughout the server's components.

These sensors report on the temperature sensors and the power consumption.

| Name                | Sensor Type                              | Value                      |
|---------------------|------------------------------------------|----------------------------|
| /SYS/MB/T_AMB_FRONT | Temperature   24.000 degrees C (example) |                            |
| /SYS/MB/T_AMB_REAR  | Temperature                              | 55.000 degrees C (example) |
| /SYS/HOT            | Temperature                              | State Deasserted/Asserted  |
| /SYS/VPS            | System power unit (watts)                | 102.000 Watts (example)    |

## **Chassis Fan Failure Sensors**

These sensors assert predictive failure when a fan is expected to fail. Normally, they should read "Predictive Failure Deasserted."

| Name         | Sensor Type | Values                                    |
|--------------|-------------|-------------------------------------------|
| /SYS/FM0/ERR | Fan         | Predictive Failure<br>Deasserted/Asserted |
| /SYS/FM1/ERR | Fan         | Predictive Failure<br>Deasserted/Asserted |
| /SYS/FM2/ERR | Fan         | Predictive Failure<br>Deasserted/Asserted |

Oracle Integrated Lights Out Manager (ILOM ) 3.0 Supplement for the Sun Blade X6275 M2 Server Module • January 2011, Rev A

| Name         | Sensor Type | Values                                    |
|--------------|-------------|-------------------------------------------|
| /SYS/FM3/ERR | Fan         | Predictive Failure<br>Deasserted/Asserted |
| /SYS/FM4/ERR | Fan         | Predictive Failure<br>Deasserted/Asserted |
| /SYS/FM5/ERR | Fan         | Predictive Failure<br>Deasserted/Asserted |

## **Chassis Fan Speed Sensors**

These sensors indicate the speed of the chassis fans. The chassis fans are divided into six modules (FM0 through FM5) with two fans each (F0 and F1).

| Name             | Sensor Type | Value                  |
|------------------|-------------|------------------------|
| /SYS/FM0/F0/TACH | Fan         | 5400.000 RPM (example) |
| /SYS/FM0/F1/TACH | Fan         | 5300.000 RPM (example) |
| /SYS/FM1/F0/TACH | Fan         | 5300.000 RPM (example) |
| /SYS/FM1/F1/TACH | Fan         | 5400.000 RPM (example) |
| /SYS/FM2/F0/TACH | Fan         | 5300.000 RPM (example) |
| /SYS/FM2/F1/TACH | Fan         | 5400.000 RPM (example) |
| /SYS/FM3/F0/TACH | Fan         | 5400.000 RPM (example) |
| /SYS/FM3/F1/TACH | Fan         | 5400.000 RPM (example) |
| /SYS/FM4/F0/TACH | Fan         | 5300.000 RPM (example) |
| /SYS/FM4/F1/TACH | Fan         | 5300.000 RPM (example) |
| /SYS/FM5/F0/TACH | Fan         | 5300.000 RPM (example) |
| /SYS/FM5/F1/TACH | Fan         | 5400.000 RPM (example) |

## **Entity Presence Sensors**

These sensors report the presence or absence of system components.

- P0 and P1 represent CPU 0 and CPU 1
- D0 through D5 represent DIMMs 0 through 5.

| Name                | Sensor Type     | Values                                |
|---------------------|-----------------|---------------------------------------|
| /SYS/HOSTPOWER      | EntityPresence  | Present/Absent                        |
| /SYS/NODEID         | OEM             | Server module node # (0 or 1)         |
| /SYS/SLOTID         | OEM             | Server module chassis slot # (0 to 9) |
| /SYS/CMM/PRSNT      | CMM Presence    | Present/Absent                        |
| /SYS/PEM/PRSNT      | PEM Presence    | Present/Absent                        |
| /SYS/MB/P0/PRSNT    | Entity Presence | Present/Absent                        |
| /SYS/MB/P1/PRSNT    | Entity Presence | Present/Absent                        |
| /SYS/MB/P0/D0/PRSNT | DIMM Presence   | Present/Absent                        |
| /SYS/MB/P0/D1/PRSNT | DIMM Presence   | Present/Absent                        |
| /SYS/MB/P0/D2/PRSNT | DIMM Presence   | Present/Absent                        |
| /SYS/MB/P0/D3/PRSNT | DIMM Presence   | Present/Absent                        |
| /SYS/MB/P0/D4/PRSNT | DIMM Presence   | Present/Absent                        |
| /SYS/MB/P0/D5/PRSNT | DIMM Presence   | Present/Absent                        |
| /SYS/MB/P1/D0/PRSNT | DIMM Presence   | Present/Absent                        |
| /SYS/MB/P1/D1/PRSNT | DIMM Presence   | Present/Absent                        |
| /SYS/MB/P1/D2/PRSNT | DIMM Presence   | Present/Absent                        |
| /SYS/MB/P1/D3/PRSNT | DIMM Presence   | Present/Absent                        |
| /SYS/MB/P1/D4/PRSNT | DIMM Presence   | Present/Absent                        |
| /SYS/MB/P1/D5/PRSNT | DIMM Presence   | Present/Absent                        |

## **NEM and Blade Presence Sensors**

These sensors indicate whether there are NEMs in NEM slots 0 and 1, and whether any blades are in slots 0 through 9.

| Name            | Sensor Type     | Values                                    |
|-----------------|-----------------|-------------------------------------------|
| /SYS/NEM0/PRSNT | Entity Presence | Present/Absent                            |
| /SYS/NEM1/PRSNT | Entity Presence | Present/Absent                            |
| /SYS/NEM0/ERR   | OEM             | Predictive Failure<br>Deasserted/Asserted |

| Name            | Sensor Type     | Values                                    |
|-----------------|-----------------|-------------------------------------------|
| /SYS/NEM1/ERR   | OEM             | Predictive Failure<br>Deasserted/Asserted |
| /SYS/NEM0/STATE | Module          | Running/Not Running                       |
| /SYS/NEM1/STATE | Module          | Running/Not Running                       |
| /SYS/BL0/PRSNT  | Entity Presence | Present/Absent                            |
| /SYS/BL0/ERR    | OEM             | Predictive Failure<br>Deasserted/Asserted |
| /SYS/BL0/STATE  | Module          | Not Readable                              |
| /SYS/BL1/PRSNT  | Entity Presence | Present/Absent                            |
| /SYS/BL1/ERR    | OEM             | Predictive Failure<br>Deasserted/Asserted |
| /SYS/BL1/STATE  | Module          | Not Readable                              |
| /SYS/BL2/PRSNT  | Entity Presence | Present/Absent                            |
| /SYS/BL2/ERR    | OEM             | Predictive Failure<br>Deasserted/Asserted |
| /SYS/BL2/STATE  | Module          | Not Readable                              |
| /SYS/BL3/PRSNT  | Entity Presence | Present/Absent                            |
| /SYS/BL3/ERR    | OEM             | Predictive Failure<br>Deasserted/Asserted |
| /SYS/BL3/STATE  | Module          | Not Readable                              |
| /SYS/BL4/PRSNT  | Entity Presence | Present/Absent                            |
| /SYS/BL4/ERR    | OEM             | Predictive Failure<br>Deasserted/Asserted |
| /SYS/BL4/STATE  | Module          | Not Readable                              |
| /SYS/BL5/PRSNT  | Entity Presence | Present/Absent                            |
| /SYS/BL5/ERR    | OEM             | Predictive Failure<br>Deasserted/Asserted |
| /SYS/BL5/STATE  | Module          | Not Readable                              |
| /SYS/BL6/PRSNT  | Entity Presence | Present/Absent                            |
| /SYS/BL6/ERR    | OEM             | Predictive Failure<br>Deasserted/Asserted |

| Name           | Sensor Type     | Values                                    |  |
|----------------|-----------------|-------------------------------------------|--|
| /SYS/BL6/STATE | Module          | Not Readable                              |  |
| /SYS/BL7/PRSNT | Entity Presence | Present/Absent                            |  |
| /SYS/BL7/ERR   | OEM             | Predictive Failure<br>Deasserted/Asserted |  |
| /SYS/BL7/STATE | Module          | Not Readable                              |  |
| /SYS/BL8/PRSNT | Entity Presence | Present/Absent                            |  |
| /SYS/BL8/ERR   | OEM             | Predictive Failure<br>Deasserted/Asserted |  |
| /SYS/BL8/STATE | Module          | Not Readable                              |  |
| /SYS/BL9/PRSNT | Entity Presence | Present/Absent                            |  |
| /SYS/BL9/ERR   | OEM             | Predictive Failure<br>Deasserted/Asserted |  |
| /SYS/BL9/STATE | Module          | Not Readable                              |  |

## **Voltage Sensors**

These readings are asserted when the voltage is OK and deasserted when the designated power supply generates a fault.

| Name                  | Туре    | Values                                    |
|-----------------------|---------|-------------------------------------------|
| /SYS/FMOD0/V_FMOD_CAP | Voltage | 4.84 Volts                                |
| /SYS/MB/P0/V_DIMM     | Voltage | 1.5 Volts                                 |
| /SYS/MB/P1/V_DIMM     | Voltage | 1.5 Volts                                 |
| /SYS/PS0/S0/V_IN_ERR  | Voltage | Predictive Failure<br>Deasserted/Asserted |
| /SYS/PS0/S0/V_OUT_OK  | Voltage | State Asserted/Deasserted                 |
| /SYS/PS0/S1/V_IN_ERR  | Voltage | Predictive Failure<br>Deasserted/Asserted |
| /SYS/PS0/S1/V_OUT_OK  | Voltage | State Asserted/Deasserted                 |
| /SYS/PS1/S0/V_IN_ERR  | Voltage | Predictive Failure<br>Deasserted/Asserted |
| /SYS/PS1/S0/V_OUT_OK  | Voltage | State Asserted/Deasserted                 |

Oracle Integrated Lights Out Manager (ILOM ) 3.0 Supplement for the Sun Blade X6275 M2 Server Module • January 2011, Rev A

| Name                 | Туре    | Values                                    |
|----------------------|---------|-------------------------------------------|
| /SYS/PS1/S1/V_IN_ERR | Voltage | Predictive Failure<br>Deasserted/Asserted |
| /SYS/PS1/S1/V_OUT_OK | Voltage | State Asserted/Deasserted                 |

## **SNMP Traps**

SNMP traps are generated by SNMP agents that are enabled on the SNMP devices being managed by ILOM. ILOM receives the SNMP traps and converts them into SNMP event messages that appear in the event log.

The MIBs are available on the tools and drivers CD and can be downloaded from http://www.oracle.com/goto/blades.

The following tables list SNMP traps for each sensor.

| SNMP Trap Message                  | ILOM Event Message                                                                                                    | Description                                                    | Sensor Name |
|------------------------------------|----------------------------------------------------------------------------------------------------|----------------------------------------------------------------|-------------|
| sunHwTrapMemoryFault               | fault.memory.channel.<br>misconfigured                                                                                                    | Major; A memory component<br>is suspected of causing a fault   | /SYS/MB/P/D |
| sunHwTrapMemoryFault<br>Cleared    | fault.memory.channel.<br>misconfigured                                                                                                    | Informational; A memory<br>component fault has been<br>cleared | /SYS/MB/P/D |
| sunHwTrapComponentFault            | fault.memory.intel.dimm.none<br>fault.memory.conroller.<br>inputinvalid<br>fault.memory.controller.<br>initfailed                                                   | Major; A memory component<br>is suspected of causing a fault   | /SYS/MB     |
|                                    | fault.memory.intel.dimm.<br>population-invalid                                                                                                    |                                                                |             |
| sunHwTrapComponentFault<br>Cleared | fault.memory.intel.dimm.none<br>fault.memory.conroller.<br>inputinvalid<br>fault.memory.controller.<br>initfailed<br>fault.memory.intel.dimm.<br>population-invalid | Informational; A memory<br>component fault has been<br>cleared | /SYS/MB     |

### **Memory Events**

| SNMP Trap Message               | ILOM Event Message                                                         | Description                                                    | Sensor Name |
|---------------------------------|----------------------------------------------------------------------------|----------------------------------------------------------------|-------------|
| sunHwTrapMemoryFault            | fault.memory.intel.dimm.<br>incompatible                                   | Major; A memory component<br>is suspected of causing a fault   | /SYS/MB/P/D |
|                                 | fault.memory.intel.dimm.<br>incompatible-maxranks                          |                                                                |             |
|                                 | fault.memory.intel.dimm.<br>incompatible-quadrank                          |                                                                |             |
| sunHwTrapMemoryFault<br>Cleared | fault.memory.intel.dimm.<br>incompatible<br>fault.memory.intel.dimm.       | Informational; A memory<br>component fault has been<br>cleared | /SYS/MB/P/D |
|                                 | incompatible-maxranks<br>fault.memory.intel.dimm.<br>incompatible-quadrank |                                                                |             |

### **Environmental Events**

| SNMP Trap Message                        | ILOM Event Message                             | Description                                                                                                    | Sensor Name                               |
|------------------------------------------|------------------------------------------------|----------------------------------------------------------------------------------------------------|-------------------------------------------|
| sunHwTrapPowerSupplyFault                | fault.chassis.env.power.loss                   | Major; A power supply<br>component is suspected of<br>causing a fault                                                                                              | /SYS/MB/PS                                |
| sunHwTrapPowerSupplyFault<br>Cleared     | fault.chassis.env.power.loss                   | Informational; A power supply component fault has been cleared                                                                                                    | /SYS/MB/PS                                |
| sunHwTrapComponentFault                  | fault.chassis.env.temp.over-fail               | Major; A component is suspected of causing a fault                                                                                                    | /SYS/                                     |
| sunHwTrapComponentFault<br>Cleared       | fault.chassis.env.temp.over-fail               | Informational; A component<br>fault has been cleared                                                                                                    | /SYS/                                     |
| sunHwTrapTempCritThreshold<br>Exceeded   | Lower critical threshold<br>exceeded           | Major; A temperature sensor<br>has reported that its value has<br>gone above an upper critical<br>threshold setting or below a<br>lower critical threshold setting | /SYS/MB/T_AMB_FRONT<br>/SYS/MB/T_AMB_REAR |
| sunHwTrapTempCritThreshold<br>Deasserted | Lower critical threshold no<br>longer exceeded | Informational; A temperature<br>sensor has reported that its<br>value is in the normal operating<br>range                                                          | /SYS/MB/T_AMB_FRONT<br>/SYS/MB/T_AMB_REAR |

| SNMP Trap Message                         | ILOM Event Message                                | Description                                                                                                    | Sensor Name                               |
|-------------------------------------------|---------------------------------------------------|----------------------------------------------------------------------------------------------------|-------------------------------------------|
| sunHwTrapTempNonCrit<br>ThresholdExceeded | Upper noncritical threshold<br>exceeded           | Minor; A temperature sensor<br>has reported that its value has<br>gone above an upper critical<br>threshold setting or below a<br>lower critical threshold setting   | /SYS/MB/T_AMB_FRONT<br>/SYS/MB/T_AMB_REAR |
| sunHwTrapTempOk                           | Upper noncritical threshold no<br>longer exceeded | Informational; A temperature<br>sensor has reported that its<br>value is in the normal operating<br>range                                                            | /SYS/MB/T_AMB_FRONT<br>/SYS/MB/T_AMB_REAR |
| sunHwTrapTempFatal<br>ThresholdExceeded   | Lower fatal threshold exceeded                    | Critical; A temperature sensor<br>has reported that its value has<br>gone above an upper fatal<br>threshold setting or below a<br>lower fatal threshold setting      | /SYS/MB/T_AMB_FRONT<br>/SYS/MB/T_AMB_REAR |
| sunHwTrapTempFatal<br>ThresholdDeasserted | Lower fatal threshold no longer<br>exceeded       | Informational; A temperature<br>sensor has reported that its<br>value has gone below an upper<br>fatal threshold setting or above<br>a lower fatal threshold setting | /SYS/MB/T_AMB_FRONT<br>/SYS/MB/T_AMB_REAR |
| sunHwTrapTempFatal<br>ThresholdExceeded   | Upper fatal threshold exceeded                    | Critical; A temperature sensor<br>has reported that its value has<br>gone above an upper fatal<br>threshold setting or below a<br>lower fatal threshold setting      | /SYS/T_AMB                                |
| sunHwTrapTempCritThreshold<br>Exceeded    | Upper critical threshold<br>exceeded              | Major; A temperature sensor<br>has reported that its value has<br>gone above an upper critical<br>threshold setting or below a<br>lower critical threshold setting   | /SYS/T_AMB                                |
| sunHwTrapTempCritThreshold<br>Deasserted  | Upper critical threshold no<br>longer exceeded    | Informational; A temperature<br>sensor has reported that its<br>value is in the normal operating<br>range                                                            | /SYS/T_AMB                                |
| sunHwTrapTempFatal<br>ThresholdDeasserted | Upper fatal threshold no longer<br>exceeded       | Informational; A temperature<br>sensor has reported that its<br>value has gone below an upper<br>fatal threshold setting or above<br>a lower fatal threshold setting | /SYS/T_AMB                                |
| sunHwTrapComponentError                   | Assert                                            | Major; A power supply sensor<br>has detected an error                                                                                                    | /SYS/HOT<br>/SYS/PSn/Sn/V_OUT_OK          |

| SNMP Trap Message    | ILOM Event Message | Description                                                                 | Sensor Name                      |
|----------------------|--------------------|-----------------------------------------------------------------------------|----------------------------------|
| sunHwTrapComponentOk | Deassert           | Informational; A power supply<br>sensor has returned to its<br>normal state | /SYS/HOT<br>/SYS/PSn/Sn/V_OUT_OK |

### **Device Events**

| SNMP Trap Message                  | ILOM Event Message           | Description                                                                  | Sensor Name |
|------------------------------------|------------------------------|------------------------------------------------------------------------------|-------------|
| sunHwTrapComponentFault            | fault.chassis.device.missing | Major; A major component is suspected of causing a fault                     | /SYS/       |
| sunHwTrapComponentFault<br>Cleared | fault.chassis.device.missing | Informational; A component<br>fault has been cleared                         | /SYS/       |
| sunHwTrapComponentFault            | fault.chassis.device.fail    | Major; A component is suspected of causing a fault                           | /SYS/CMM    |
| sunHwTrapComponentFault<br>Cleared | fault.chassis.device.fail    | Informational; A component<br>fault has been cleared                         | /SYS/CMM    |
| sunHwTrapIOFault                   | fault.chassis.device.fails   | Major; A component in the IO<br>subsystem is suspected of<br>causing a fault | /SYS/NEM    |
| sunHwTrapIOFault Cleared           | fault.chassis.device.fails   | Informational; An IO<br>subsystem component fault has<br>been cleared        | /SYS/NEM    |

### **Power Supply Events**

| SNMP Trap Message                    | ILOM Event Message           | Description                                                                 | Sensor Name |
|--------------------------------------|------------------------------|-----------------------------------------------------------------------------|-------------|
| sunHwTrapPowerSupplyError            | Assert                       | Major; A power supply sensor<br>has detected an error                       | /SYS/PWRBS  |
| SunHwTrapPowerSupplyOk               | Deassert                     | Informational; A power supply<br>sensor has returned to its<br>normal state | /SYS/PWRBS  |
| sunHwTrapPowerSupplyFault            | fault.chassis.env.power.loss | Major; A power supply<br>component is suspected of<br>causing a fault       | /SYS/PS     |
| sunHwTrapPowerSupplyFault<br>Cleared | fault.chassis.env.power.loss | Informational; A power supply<br>component fault has been<br>cleared        | /SYS/PS     |
# **PET Event Messages**

Platform Event Trap (PET) events are generated by systems with Alert Standard Format (ASF) or an IPMI baseboard management controller. The PET events provide advance warning of possible system failures.

# **System Power Events**

| PET Trap Message                          | ILOM Event Message             | Description                                          | Sensor Name |
|-------------------------------------------|--------------------------------|------------------------------------------------------|-------------|
| petTrapPowerUnitState<br>DeassertedAssert | PowerSupply sensor ASSERT      | Critical; A run-time power fault<br>has occurred     | /SYS/PWRBS  |
| petTrapPowerSupplyState<br>AssertedAssert | PowerSupply sensor<br>DEASSERT | Informational; Power supply is connected to AC Power | /SYS/PWRBS  |

### **Entity Present Events**

| PET Trap Message            | ILOM Event Message                                                                                | Description                     | Sensor Name         |
|-----------------------------|---------------------------------------------------------------------------------------------------|---------------------------------|---------------------|
| petTrapProcessorPresence    | etTrapProcessorPresence EntityPresence Insert Critical; A processor is absent or has been removed | Critical; A processor is absent | /SYS/HOSTPOWER      |
| DetectedDeassert            |                                                                                                   | /SYS/CMM/PRSNT                  |                     |
|                             |                                                                                                   |                                 | /SYS/MB/Pn/PRSNT    |
|                             |                                                                                                   |                                 | /SYS/PEMn/PRSNT     |
|                             |                                                                                                   |                                 | /SYS/MB/Pn/Dn/PRSNT |
|                             |                                                                                                   |                                 | /SYS/NEMn/PRSNT     |
|                             |                                                                                                   |                                 | /SYS/BLn/PRSNT      |
|                             |                                                                                                   |                                 | /SYS/PSn/PRSNT      |
| petTrapEntityPresenceDevice | EntityPresence Remove                                                                             | Informational; A device is      | /SYS/HOSTPOWER      |
| Inserted Assert             |                                                                                                   | present or has been inserted    | /SYS/CMM/PRSNT      |
|                             |                                                                                                   |                                 | /SYS/MB/Pn/PRSNT    |
|                             |                                                                                                   |                                 | /SYS/PEMn/PRSNT     |
|                             |                                                                                                   |                                 | /SYS/MB/Pn/Dn/PRSNT |
|                             |                                                                                                   |                                 | /SYS/NEMn/PRSNT     |
|                             |                                                                                                   |                                 | /SYS/BLn/PRSNT      |

# **Environmental Events**

| PET Trap Message                              | ILOM Event Message                           | Description                                        | Sensor Name         |
|-----------------------------------------------|----------------------------------------------|----------------------------------------------------|---------------------|
| petTrapTemperatureState<br>DeassertedDeassert | Temperature sensor ASSERT                    | Informational; Temperature<br>event occurred       | /SYS/HOT            |
| petTrapTemperatureState<br>DeassertedDeassert | Temperature sensor<br>DEASSERT               | Critical; Temperature event<br>occurred            | /SYS/HOT            |
| petTrapTemperatureUpperNon                    | Temperature Upper                            | Major; Temperature has                             | /SYS/MB/T_AMB_FRONT |
| RecoverableGoingLowDeassert                   | non-critical threshold has been<br>exceeded  | decreased below upper<br>non-recoverable threshold | /SYS/MB/T_AMB_REAR  |
| petTrapTemperatureState                       | Temperature Upper                            | Critical; Temperature event                        | /SYS/MB/T_AMB_FRONT |
| AssertedAssert                                | non-critical threshold no<br>longer exceeded | occured. Possible cause: CPU is<br>too hot         | /SYS/MB/T_AMB_REAR  |
| petTrapTemperatureUpper                       | Temperature Lower fatal                      | Major; Temperature has                             | /SYS/MB/T_AMB_FRONT |
| CriticalGoingHigh                             | threshold has been exceeded                  | increased above upper critical<br>threshold        | /SYS/MB/T_AMB_REAR  |
| petTrapTemperatureUpper                       | Temperature Lower fatal                      | Warning; Temperature has                           | /SYS/MB/T_AMB_FRONT |
| CriticalGoingLowDeassert                      | threshold no longer exceeded                 | decreased below upper critical threshold           | /SYS/MB/T_AMB_REAR  |
| petTrapTemperatureLower                       | Temperature Lower critical                   | Warning; Temperature has                           | /SYS/MB/T_AMB_FRONT |
| NonCriticalGoingLow                           | threshold has been exceeded                  | non-critical threshold                             | /SYS/MB/T_AMB_REAR  |
| petTrapTemperatureLower                       | Temperature Lower critical                   | Informational; Temperature                         | /SYS/MB/T_AMB_FRONT |
| NonCriticalGoingHighDeassert                  | threshold no longer exceeded                 | has returned to normal                             | /SYS/MB/T_AMB_REAR  |
| petTrapTemperatureUpper                       | Temperature Upper critical                   | Warning; Temperature has                           | /SYS/MB/T_AMB_FRONT |
| NonCriticalGoingHigh                          | threshold has been exceeded                  | increased above upper<br>non-critical threshold    | /SYS/MB/T_AMB_REAR  |
| petTrapTemperatureUpper                       | Temperature Upper critical                   | Informational; Temperature                         | /SYS/MB/T_AMB_FRONT |
| NonCriticalGoingLowDeassert                   | threshold no longer exceeded                 | has returned to normal                             | /SYS/MB/T_AMB_REAR  |
| petTrapTemperatureLower                       | Temperature Lower fatal                      | Major; Temperature has                             | /SYS/MB/T_AMB_FRONT |
| CriticalGoingLow                              | threshold has been exceeded                  | decreased below lower critical threshold           | /SYS/MB/T_AMB_REAR  |
| petTrapTemperatureLower                       | Temperature Lower fatal                      | Warning; Temperature has                           | /SYS/MB/T_AMB_FRONT |
| CriticalGoingHighDeassert                     | threshold no longer exceeded                 | increased above lower critical<br>threshold        | /SYS/MB/T_AMB_REAR  |
| petTrapTemperatureLower                       | Temperature Lower                            | Major; Temperature has                             | /SYS/MB/T_AMB_FRONT |
| NonKecoverableGoingHigh<br>Deassert           | exceeded                                     | non-recoverable threshold                          | /SYS/MB/T_AMB_REAR  |

| PET Trap Message                                   | ILOM Event Message                                                | Description                                                                     | Sensor Name                               |
|----------------------------------------------------|-------------------------------------------------------------------|---------------------------------------------------------------------------------|-------------------------------------------|
| petTrapTemperatureUpper<br>NonRecoverableGoingHigh | Temperature Lower<br>non-critical threshold no<br>longer exceeded | Critical; Temperature has<br>increased above upper<br>non-recoverable threshold | /SYS/MB/T_AMB_FRONT<br>/SYS/MB/T_AMB_REAR |

# **Component, Device, and Firmware Events**

| PET Trap Message                                 | ILOM Event Message                          | Description                   | Sensor Name   |
|--------------------------------------------------|---------------------------------------------|-------------------------------|---------------|
| petTrapOEMPredictiveFailure<br>Deasserted        | OEMReserved reporting<br>Predictive Failure | Informational; OEM Predictive | /SYS/CMM/ERR  |
|                                                  |                                             | Failure Deasserted            | /SYS/NEMn/ERR |
|                                                  |                                             |                               | /SYS/BLn/ERR  |
| petTrapSystemFirmwareError                       | OEMReserved Return to                       | Informational; System         | /SYS/CMM/ERR  |
|                                                  | normal                                      | Firmware Error reported       | /SYS/NEMn/ERR |
|                                                  |                                             |                               | /SYS/BLn/ERR  |
| petTrapModuleBoardTransition                     | Module Transition to Running                | Informational                 | /SYS/NEMn/ERR |
| ToRunningAssert                                  | assert                                      |                               | /SYS/BLn/ERR  |
| petTrapModuleBoardTransition                     | Module Transition to In Test<br>assert      | Informational                 | /SYS/NEMn/ERR |
| ToInTestAssert                                   |                                             |                               | /SYS/BLn/ERR  |
| petTrapModuleBoardTransition                     | Module Transition to Power<br>Off assert    | Informational                 | /SYS/NEMn/ERR |
| ToPowerOffAssert                                 |                                             |                               | /SYS/BLn/ERR  |
| petTrapModuleBoardTransition                     | Module Transition to On Line                | Informational                 | /SYS/NEMn/ERR |
| ToOnLineAssert                                   | assert                                      |                               | /SYS/BLn/ERR  |
| Undocumented PET 1378820                         | Module Transition to Off Line               | Informational                 | /SYS/NEMn/ERR |
|                                                  | assert                                      |                               | /SYS/BLn/ERR  |
| petTrapModuleBoardTransition                     | Module Transition to Off Duty assert        | Informational                 | /SYS/NEMn/ERR |
| ToOffDutyAssert                                  |                                             |                               | /SYS/BLn/ERR  |
| petTrapModuleBoardTransition<br>ToDegradedAssert | Module Transition to Degraded assert        | Informational                 | /SYS/NEMn/ERR |
|                                                  |                                             |                               | /SYS/BLn/ERR  |
| petTrapModuleBoardTransition                     | Module Transition to Power<br>Save assert   | Informational                 | /SYS/NEMn/ERR |
| ToPowerSaveAssert                                |                                             |                               | /SYS/BLn/ERR  |

| PET Trap Message                         | ILOM Event Message          | Description   | Sensor Name   |
|------------------------------------------|-----------------------------|---------------|---------------|
| petTrapModuleBoardInstall<br>ErrorAssert | Module Install Error assert | Informational | /SYS/NEMn/ERR |
|                                          |                             |               | /SYS/BLn/ERR  |

# **Power Supply Events**

| PET Trap Message                          | ILOM Event Message                      | Description                              | Sensor Name       |
|-------------------------------------------|-----------------------------------------|------------------------------------------|-------------------|
| petTrapVoltageStateDeasserted<br>Deassert | Voltage sensor ASSERT                   | Informational; Voltage event occurred    | /SYS/PSn/V_OUT_OK |
| petTrapVoltageStateAsserted<br>Deassert   | Voltage sensor DEASSERT                 | Informational; Voltage event<br>occurred | /SYS/PSn/V_OUT_OK |
| Undocumented PET 132097                   | Voltage reporting Predictive<br>Failure | Informational                            | /SYS/PSn/V_IN_ERR |
| Undocumented PET 132096                   | Voltage Return to normal                | Informational                            | /SYS/PSn/V_IN_ERR |

## **Fan Events**

| PET Trap Message                          | ILOM Event Message               | Description                                                                                             | Sensor Name   |
|-------------------------------------------|----------------------------------|----------------------------------------------------------------------------------------------------|---------------|
| petTrapFanPredictiveFailure<br>Deasserted | Fan reporting Predictive Failure | Informational; Fan Predictive<br>Failure state has been cleared                                         | /SYS/FMn/ERR  |
| petTrapFanLowerNon<br>RecoverableGoingLow | Fan Return to normal             | Critical; Fan speed has<br>decreased below lower<br>non-recoverable threshold. Fan<br>failed or removed | /SYS//FMn/ERR |

# Index

#### A

accessing, preboot menu, 51 available power, calculating, 23

## B

BIOS updating using CLI, 46–48 updating using ILOM web interface, 42–45 version number syntax, 34

### С

chassis monitoring module (CMM), *See* CMM CMM ILOM overview, 12 node identification, 12 CMOS settings, clearing, 49 component PET events, 75

### D

device events, 72 device PET events, 75 DIMMs, clearing faults in ILOM, 15

#### Ε

edit command, preboot menu, 55

entity present PET events, 73 environmental events, 70 environmental PET events, 74 events PET, 73 SNMP, 69

# F

fan chassis fan failure, 64 chassis fan speed, 65 PET events, 76 faults, clearing, 15 firmware, PET events, 75 firmware updates clearing CMOS, 49 downloading, 41 image recovery using preboot menu, 60 overview, 33-49 resetting the SP, 48 using alternate methods, 48 using ILOM CLI, 46-48 using the ILOM web interface, 42-45 firmware versions determining current, 35 number syntax, 34 verifying through serial management port, 39-40 verifying using ILOM CLI, 38-39 verifying using ILOM web interface, 35-38

#### Н

host console, 29-32

# I

ILOM about the preboot menu, 17 calculating node available power, 23 command line interface (CLI), 11 device events, 72 environmental events, 70 features, 11 front panel LED state indicators, 63 interfaces, 11 memory events, 69 NEM and blade presence sensor, 66 node identification in CMM ILOM, 12 overview of supplement, 9 power management, 19-24 power supply events, 72 presence sensor, 65 proving physical presence, 14 recovering using preboot menu, 60 resetting the service processor, 48 restore power policy, 25-27 root password, 58 serial connection, 29-32 updating firmware, 41 updating firmware using CLI, 46-48 updating firmware using web interface, 42-45 using the preboot menu, 51-61 version number syntax, 34 voltage sensor, 68 web interface, 11 indicators, ILOM reporting, 63 Integrated Lights Out Manager (ILOM), See ILOM IPMI clearing CMOS settings, 49 feature, 11

### L

LEDs, ILOM state indicators, 63

### Μ

memory events, 69 messages device events, 72 environmental events, 70 memory events, 69 PET event, 73 SNMP trap, 69 motherboard faults, clearing, 15

### Ν

nodes, identifying in ILOM, 12

### Ρ

passwords, resetting ILOM root, 58 PCIe EM faults, clearing, 15 PET component events, 75 device events, 75 entity present events, 73 environmental events, 74 event messages, 73 fan events, 76 firmware events, 75 power supply events, 76 system power events, 73 physical presence, proving, 14 Platform Event Trap (PET), See PET power management, 19-24 power management, description, 15 power restoration policy, 25-27 power sensors, 64 power supply events, 72 power supply PET events, 76 preboot menu accessing, 51 edit command, 55 using, 51-61 using to recover ILOM firmware, 60 presence entity sensor, 65

presence (*Continued*) NEM and blade presence, 66

### R

recovering ILOM firmware using preboot menu, 60 restore power policy, 25–27 root password (ILOM), resetting, 58

### S

# V

versions, firmware, *See* firmware versions voltage sensor, 68

W

web interface, overview of ILOM, 11

sensor entity presence, 65 NEM and blade presence, 66 voltage, 68 sensors chassis fan failure, 64 chassis fan speed, 65 power, 64 temperature, 64 serial connection to ILOM, 29-32 serial port, switching between SP and host console, 29-32 server module, clearing faults, 15 Simple Network Management Protocol (SNMP), See SNMP SNMP, traps, 69 SNMP, supported in ILOM, 11 SP, resetting, 48 system power PET events, 73

#### T

temperature sensors, 64

#### U

updating BIOS, *See* firmware updates updating firmware, *See* firmware